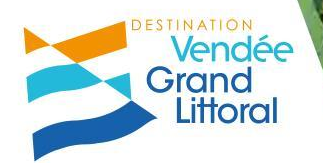

# Augmenter ma visibilité avec Google My Business juin 2018 - Longeville-sur-Mer

### **Vos animateurs**

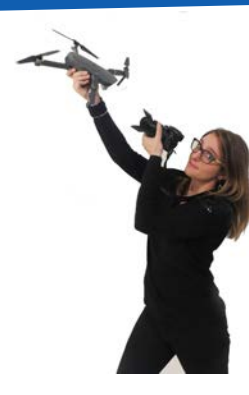

#### Sophie Duprat-Caouré

Chargée de stratégie digitale

sophie.dupratcaoure@destination-vendeegrandlittoral.com

Commercialisation - Chargée de Relation Prestataires

alizee.sudre@destination-vendeegrandlittoral.com

07 71 70 34 35

**Alizée Sudre** 

07 71 70 61 81

Aurélie Belaz

Chargée de Relation Prestataires

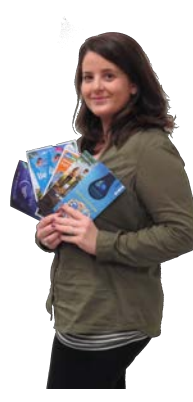

aurelie.belaz@destination-vendeegrandlittoral.com

07 71 70 26 31

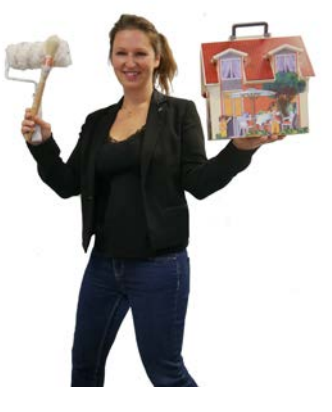

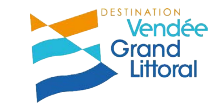

## A vous de vous présenter !

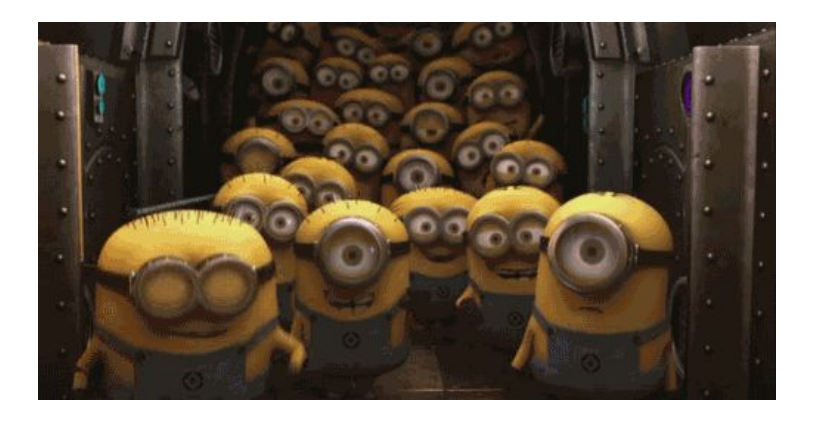

Nom et structure

Avez-vous déjà une page Google My Business?

Qu'attendez-vous de cet atelier ?

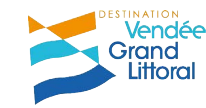

### Avant tout !

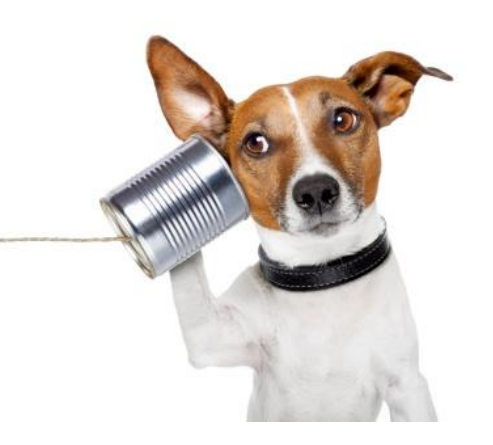

Google est un outil EVOLUTIF !

Les règles, l'affichage, le fonctionnement changent souvent !

Ne soyez pas surpris et tenez-vous au courant très régulièrement.

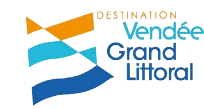

# Au programme aujourd'hui

### 1. Google, le géant de l'internet

2. Augmenter sa visibilité avec Google My Business

3. Atelier : création d'un compte et d'une page Google My Business

### 4. La Gestion de ma page Google My Business

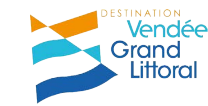

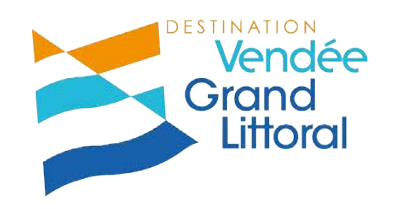

# 1. Google le géant de l'internet

# Qu'est-ce-que Google ?

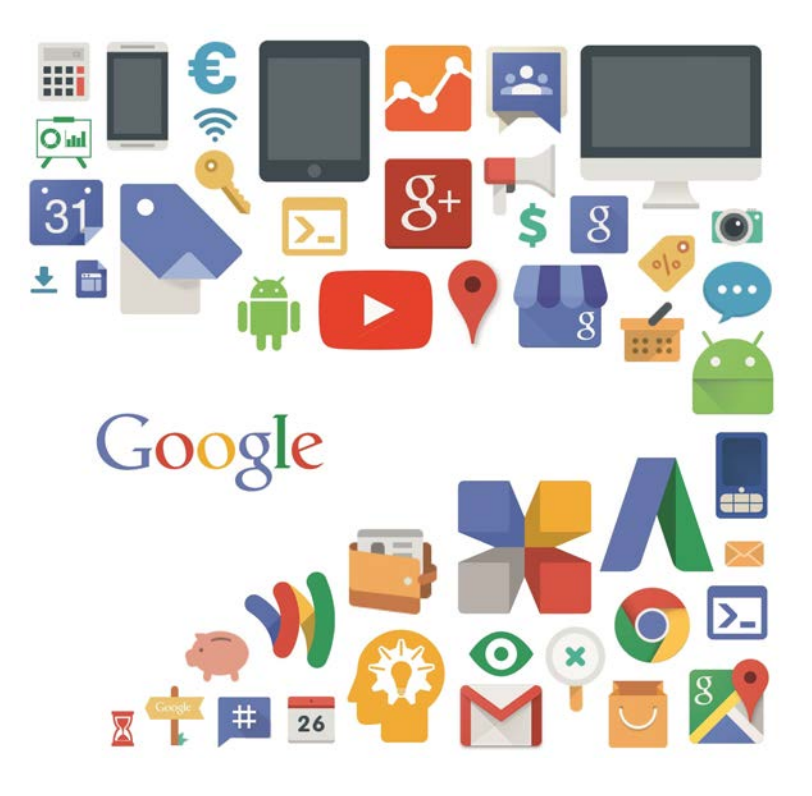

Un moteur de recherche mais pas que ...

- **Google Maps :** Géolocalisation, itinéraires, street view, visites virtuelles
- Google + : un réseau social
- Gmail : e-mail
- Agenda : agenda et planning
- Youtube : Vidéos
- Analytics : statistiques
- **Drive :** stockage et outils bureautiques
- Photos : albums photos

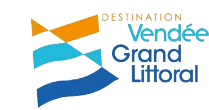

# En quelques chiffres

### En 2017 c'est :

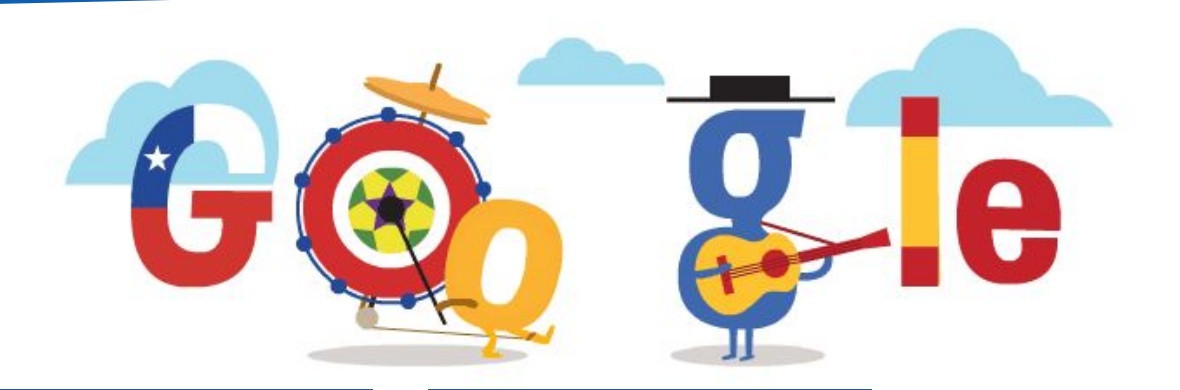

# 3,3 milliards de requêtes / jour

### 20 milliards de sites visités / jour

### utilisé par 90% des internautes

source : <u>www.blogdumoderateur</u> .com/chiffres-google/

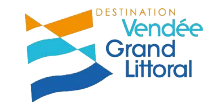

## Majoritaire partout (sauf en Chine bien sûr)

### En France...

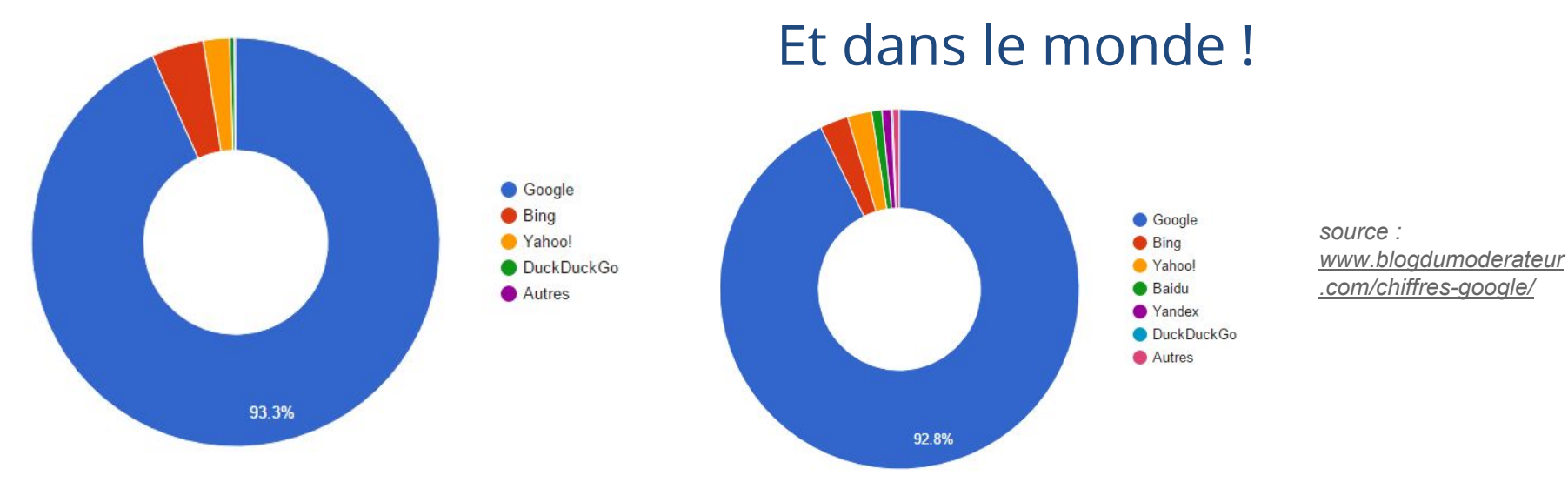

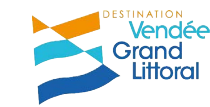

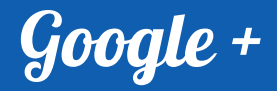

Le réseau social de Google qui permet de partager et d'échanger des informations, photos, vidéos avec des cercles d'amis / et leur réseau de cercles.

source : <u>www.blogdumoderateur.com/chiffres-google/</u>

300 millions d'utilisateurs actifs par mois

540 millions de membres 1,5 milliards de photos / semaine

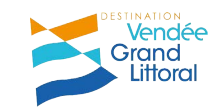

# **Google Street View**

### La cartographie en ligne, version web et mobile

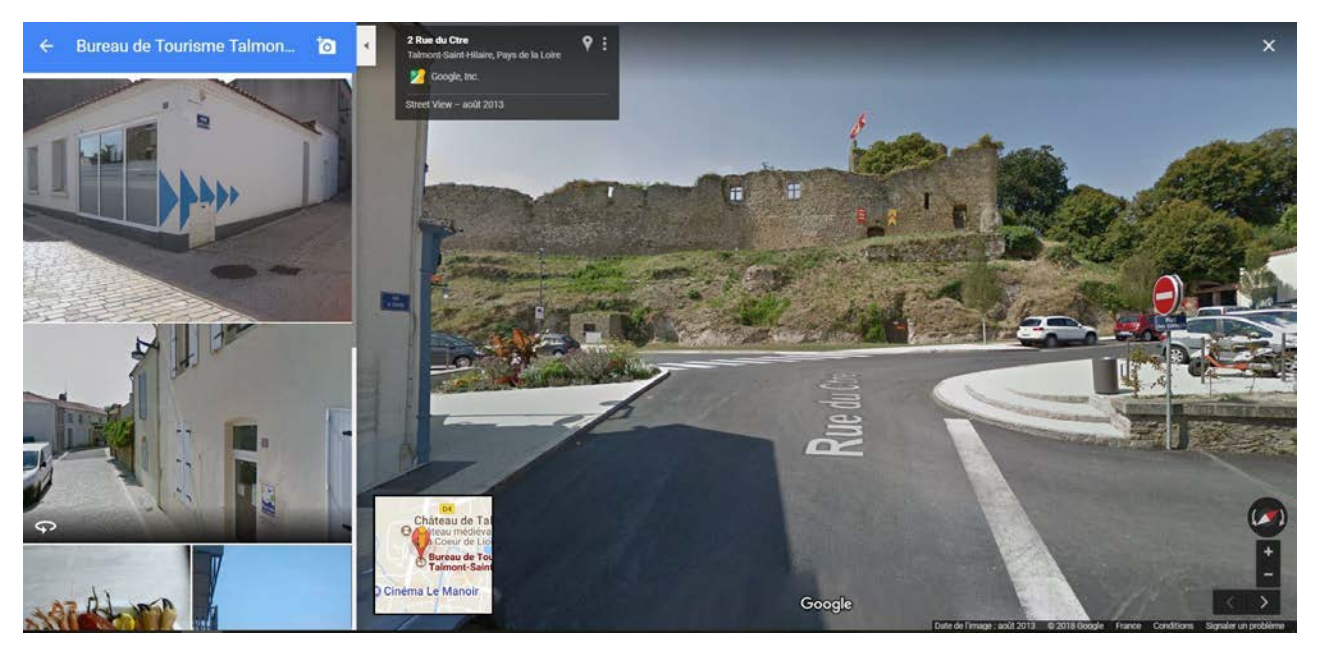

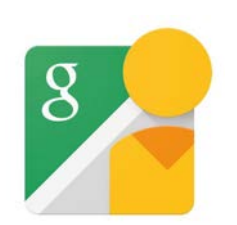

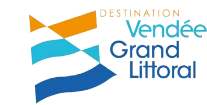

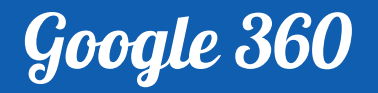

### La visite virtuelle réalisée par des membres agréés

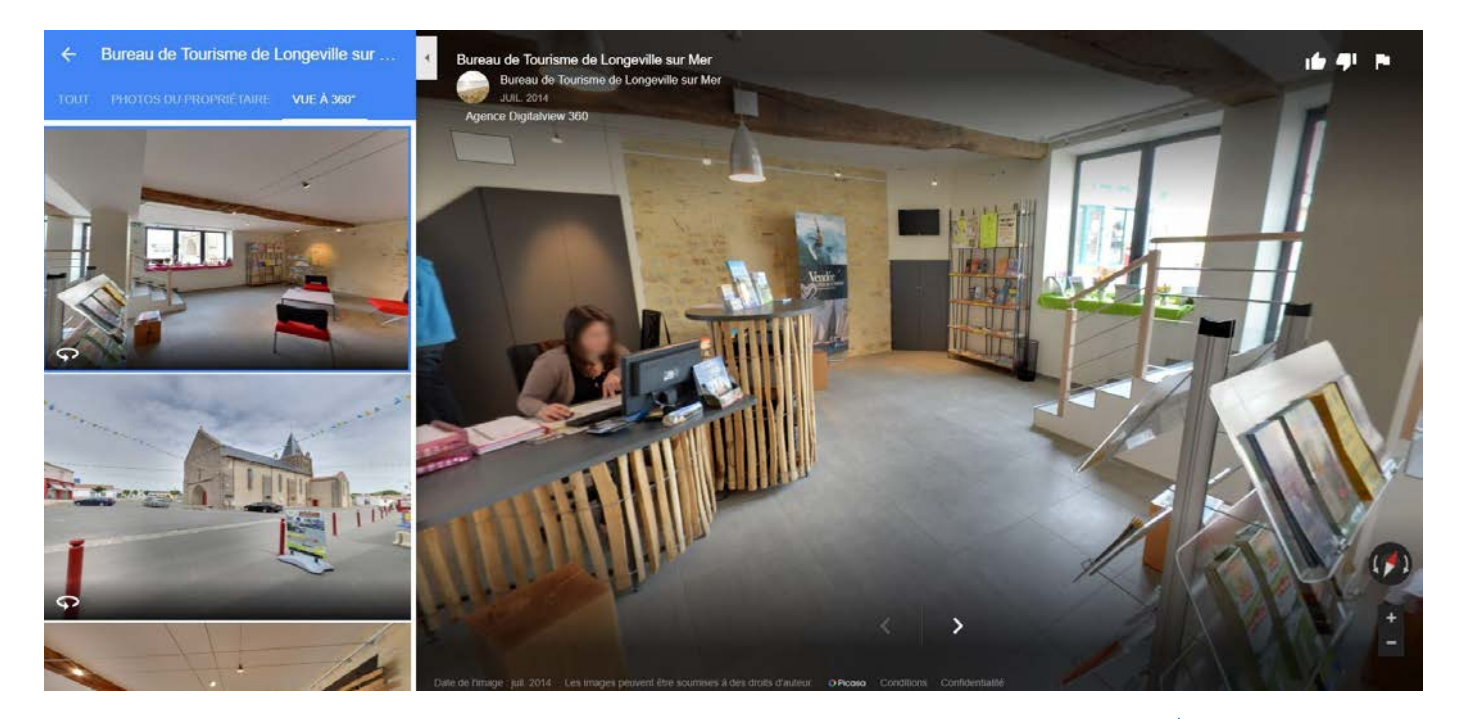

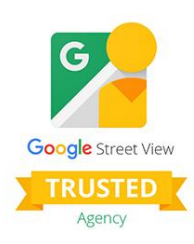

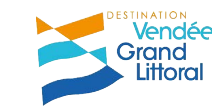

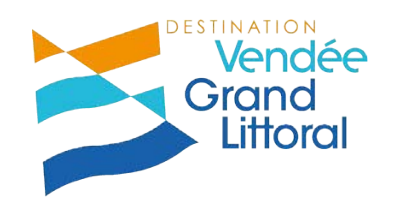

# 2. Augmenter sa visibilité avec Google My Business

### Une vitrine virtuelle

### Aidez les clients à vous trouver sur Google **GRATUITEMENT**

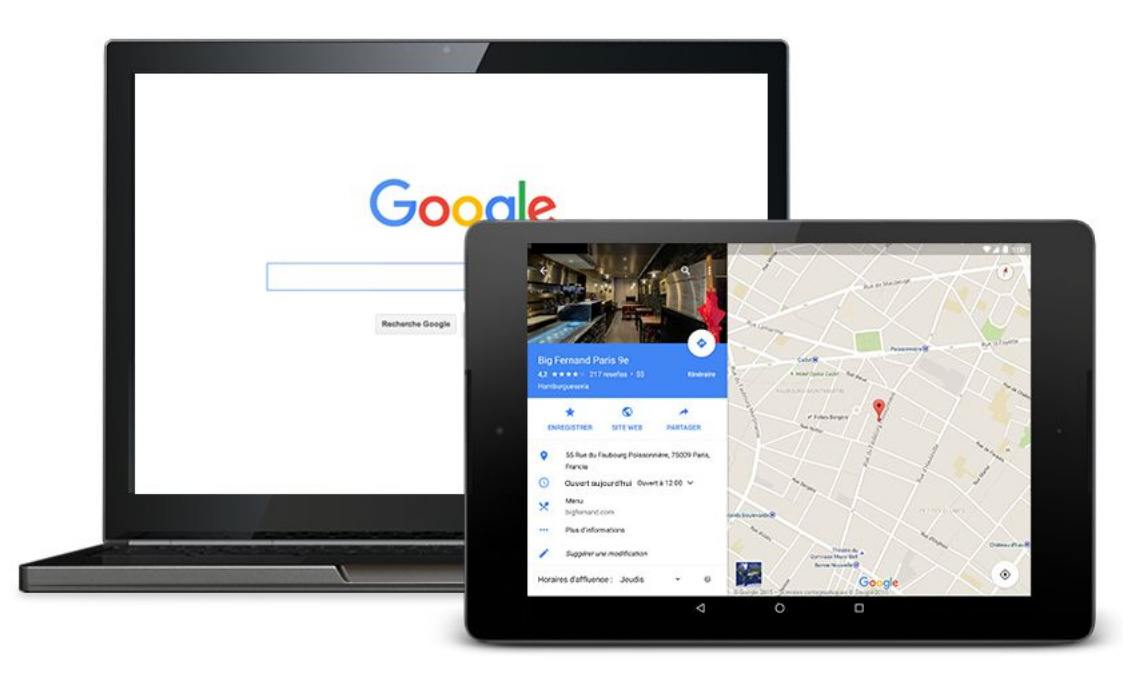

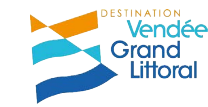

# **L'outil Google My Business**

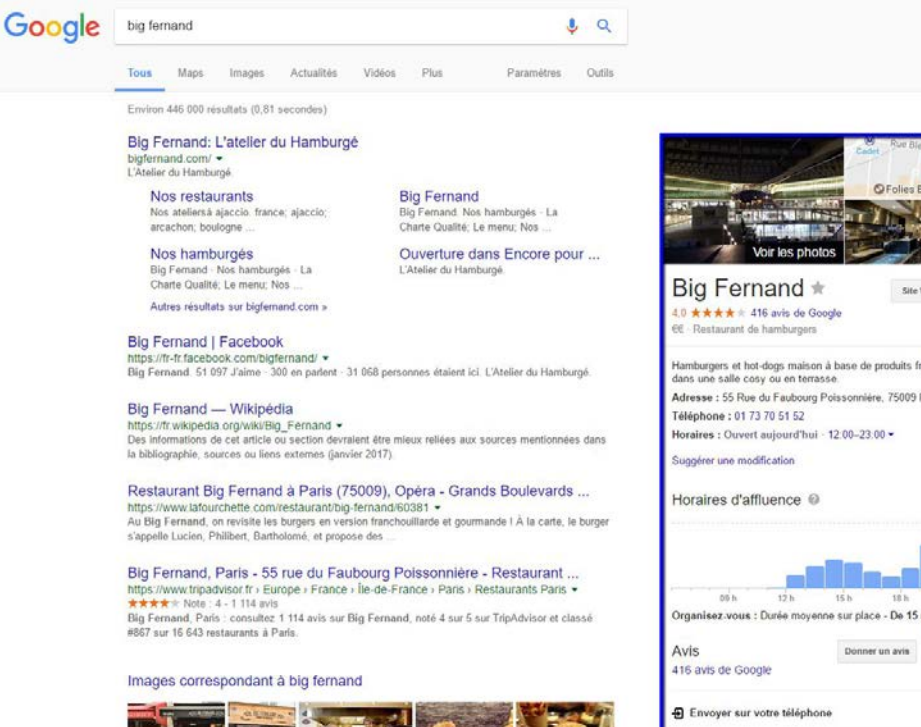

O Folies Berger Site Web Itinéraire Hamburgers et hot-dogs maison à base de produits français sont servis Adresse : 55 Rue du Faubourg Poissonnière, 75009 Paris Samedi 韋 21.6 Organisez-vous : Durée moyenne sur place - De 15 min à 1 h Donner un avis Ajouter une photo Envoyer

### Idéal pour les **petites** structures.

Présence optimisée sur Google Maps (les cartes Google)

Meilleure visibilité sur le moteur de recherche

### Accès direct à vos coordonnées

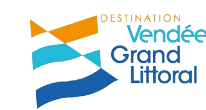

## Même sur Smartphone

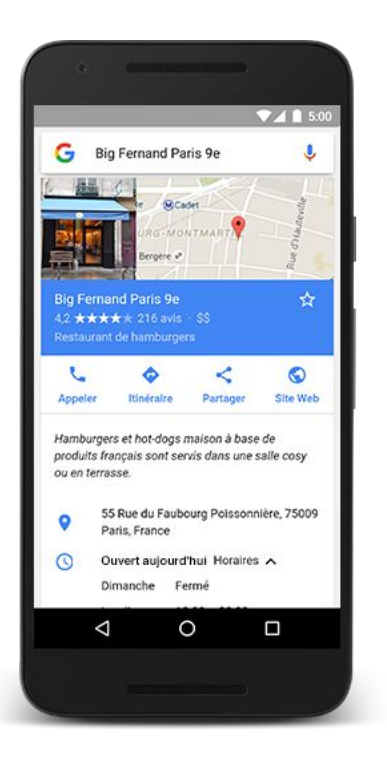

# **40%** des recherches effectuées sur mobile sont des **recherches localisées** (google maps)

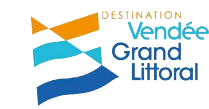

### La recherche Google, comment ça marche ? (recherche globale)

Je tape 'Gite Talmont Saint Hilaire' dans la barre de recherche

En haut et en bas, les liens commerciaux (on a payé pour avoir ce référencement - signalés par un petit encadré "Annonce")

Puis les liens géolocalisés sur une carte qui renvoient vers les pages Google My Business

Enfin les liens qui bénéficient d'un référencement naturel

| Juogie                                                                                              | gite talmont s                                                                                                    | aint hilaire                                                                                                    |                                                                                                    |                                                                                                    |                                                                                                    | Ļ                                                                                                    |  |
|----------------------------------------------------------------------------------------------------|----------------------------------------------------------------------------------------------------|----------------------------------------------------------------------------------------------------|----------------------------------------------------------------------------------------------------|----------------------------------------------------------------------------------------------------|----------------------------------------------------------------------------------------------------|----------------------------------------------------------------------------------------------------|--|
|                                                                                                    | Tous Maps                                                                                                    | Images                                                                                                    | Actualités                                                                                                    | Shopping                                                                                                    | Plus                                                                                                    | Paramètres                                                                                                    |  |
|                                                                                                    | Environ 107 000                                                                                                    | resultats (0,45                                                                                                    | secondes)                                                                                                    |                                                                                                    |                                                                                                    |                                                                                                    |  |
|                                                                                                    | Locations Ta<br>(Annonce) www.a<br>Comparez les gi<br>Sélection de 2 M<br>Destinations: Fra<br>Réservez en lign                                                                                                    | almont-St-H<br>abritel.fr/Gites-<br>Ites de vacance<br>tillions - La meil<br>ance, Etats-Une<br>te - Animaux bie                                                                                                    | Hilaire   Rés<br>Ruraux/Talmo<br>is à Talmont-St<br>leure sélection<br>s, Asie, Europe<br>envenus - Loca                                     | ervation Fa<br>nt-St-Hilaire •<br>t-Hilaire<br>• Paiements sé<br>Campagne, P<br>tions au Ski • P                                          | curisés Nomi<br>lage, Montagn<br>ubliez votre ar                                                        | Ligne   abritel.f<br>breuses Photos<br>e, Ville<br>inonce                                                                                                    |  |
|                                                                                                    | Talmont-Sai<br>(Annonce) www.t<br>trivago <sup>te</sup> Hötels<br>Vacances Relax<br>Équipements: W                                                                                                    | nt-Hilaire d<br>rivago.fr/Hôtel<br>jusqu'à -78% d<br>Bonnes Aflair<br>/-Fi, Piscine, Sr                                                                                                    | ès 39€   Co<br>/TalmontStHila<br>e Réduction - V<br>es : A votre ser<br>alle de fitness, /                                                   | omparez 76<br>ilr •<br>totre Hôtel Idéa<br>vice N°1 Com<br>vnimaux accept                                                                 | 6 Hôtels   tr<br>I au Meilleur P<br>perateurs - Ex<br>tés                                               | rivago.fr<br>rixl<br>pert Hötels                                                                                                    |  |
|                                                                                                    | 1404 Gites<br>Annonce www.t<br>4,6 ***** a<br>Comparez et tro                                                                                                    | au meilleur<br>hometogo.fr/Lo<br>tvis sur hometo<br>uvez votre Gite                                                                                                    | prix   Talm<br>cations/Gites<br>go.fr<br>idéale sur Hon                                                                                      | ont-Saint-H                                                                                                    | lilaire dès :<br>vez l                                                                                  | 26€                                                                                                    |  |
|                                                                                                    | 1. 11.                                                                                                    | •                                                                                                    | -                                                                                                    | -                                                                                                    | a de la come                                                                                            | 1021 (DS43)                                                                                                    |  |
|                                                                                                    | 1 300                                                                                                    |                                                                                                    | 1                                                                                                    |                                                                                                    |                                                                                                    |                                                                                                    |  |
|                                                                                                    |                                                                                                    |                                                                                                    |                                                                                                    |                                                                                                    |                                                                                                    |                                                                                                    |  |
|                                                                                                    | 9                                                                                                    | DIEN O THI                                                                                                    |                                                                                                    |                                                                                                    | 1.7                                                                                                    |                                                                                                    |  |
|                                                                                                    | Golf Bh<br>Bourge                                                                                                    | uegreen Port<br>may - Vendée                                                                                                    | Ser a                                                                                                    | 11 - 350                                                                                                    | S                                                                                                    | Map data 92                                                                                                    |  |
|                                                                                                    | i lun. 21                                                                                                    | 1 mai                                                                                                    |                                                                                                    | m                                                                                                    | ar. 22 mai                                                                                              |                                                                                                    |  |
|                                                                                                    | Trior par +                                                                                                    | ± 2+                                                                                                    | Prix +                                                                                                    | Note -                                                                                                    | l'ype de logem                                                                                          | ent -                                                                                                    |  |
|                                                                                                    | Talmast Cite                                                                                                    |                                                                                                    |                                                                                                    |                                                                                                    |                                                                                                    |                                                                                                    |  |
|                                                                                                    | Hanrionic Grid                                                                                                    |                                                                                                    |                                                                                                    |                                                                                                    |                                                                                                    |                                                                                                    |  |
|                                                                                                    |                                                                                                    |                                                                                                    |                                                                                                    |                                                                                                    |                                                                                                    | and the second second se |  |
|                                                                                                    |                                                                                                    |                                                                                                    |                                                                                                    |                                                                                                    |                                                                                                    |                                                                                                    |  |
|                                                                                                    | La Pinière                                                                                                    |                                                                                                    |                                                                                                    |                                                                                                    |                                                                                                    |                                                                                                    |  |
|                                                                                                    | La Pinière<br>43 *****<br>Fermé - Ouvre à                                                                                                    | (7)<br>09:00 (mar.)                                                                                                    |                                                                                                    |                                                                                                    |                                                                                                    | -                                                                                                    |  |
|                                                                                                    | La Pinière<br>4.3 *****<br>Fermé - Ouvre à                                                                                                    | (7)<br>09:00 (mar.)                                                                                                    |                                                                                                    |                                                                                                    |                                                                                                    | 17.                                                                                                    |  |
|                                                                                                    | La Pinière<br>4.3 ****<br>Fermé - Ouvre à<br>Domaine de L<br>4.8 ****                                                                                                    | (7)<br>09:00 (mar.)<br>"a Bourie<br>(12)                                                                                                    |                                                                                                    |                                                                                                    |                                                                                                    | 1. A. A. A. A. A. A. A. A. A. A. A. A. A.                                                                                                    |  |
|                                                                                                    | La Pinière<br>4.3 ** **<br>Fermé - Ouvre à<br>Domaine de l<br>4.0 ** **                                                                                                    | (7)<br>09:00 (mar.)<br>.a Bourie<br>(12)                                                                                                    |                                                                                                    |                                                                                                    |                                                                                                    | +.                                                                                                    |  |
|                                                                                                    | La Pinière<br>4.3 *****<br>Fermé - Ouvre à<br>Domaine de l<br>4.5 *****                                                                                                    | (7)<br>09:00 (mar.)<br>.a Bourie<br>(12)<br>ances Talf                                                                                                    | mont-Saint<br>Pavs de la L                                                                                                    | -Hilaire - C                                                                                                    | Sites de F                                                                                              | rance®                                                                                                    |  |
| L.<br>hiti<br>No.                                                                                   | La Pinière<br>4.3 *****<br>Ferre - Ouvre a<br>Domaine de l<br>4.8 *****<br>Coation de vac<br>tips://www.gites-de<br>s.propriélaires vou                                                                                                    | (7)<br>05:00 (mar.)<br>.a Bourie<br>(12)<br>ances talf<br>saccueillent à                                                                                                    | mont-Saint<br>Pays de la L<br>Talmont-Sain                                                                                                   | -Hilaire - C<br>oire > Vendee<br>it-Hilaire en g                                                                                          | Sites de F                                                                                              | rance®)                                                                                                    |  |
| LC<br>htt<br>ca                                                                                     | La Pinière<br>4.3 *****<br>Ferre - Ouvre a<br>Domaine de l<br>4.5 *****<br>Occation de vac<br>Ops://www.gites-de<br>ps://www.gites-de<br>spront/alies vou<br>mping. Röservez vo                                                                                                    | (7)<br>05:00 (mar.)<br>La Bourie<br>(12)<br>ances Talif<br>sacces Talif<br>sacceillent à<br>the location ve                                                                                                    | mont-Saint<br>Pays de la L<br>Talmont-Sain<br>Iscances sur me                                                                                | -Hilaire - C<br>oire > Vendée<br>t-Hilaire en g<br>esure avec                                                                             | Sites de F<br>) •<br>ites, chambre                                                                      | rance@)                                                                                                    |  |
| La<br>http:<br>ca<br>La                                                                             | La Pinière<br>4.3 *****<br>Permé - Ourre a<br>Domaine de L<br>4.5 *****<br>Occation de vac<br>ps://www.gites-de<br>ps://www.gites-de<br>ps://wwwwwwwwwwwwwwwwwwwwwwwwwwwwwwwwwww                                                                                                    | (7)<br>OB:00 (mar.)<br>La Bourie<br>(12)<br>ances Tall<br>-france.com ><br>s accueilent à<br>stre location ve<br>et chambr                                                                                                    | mont-Saint<br>Pays de la L<br>Talmont-Sain<br>Icancés sur me<br>e d' hôtes                                                                   | -Hilaire - C<br>oire > Vendee<br>it-Hilaire en g<br>ssure avec<br>Talmont st                                                              | Sites de F<br>Ites, chambre<br>Hilaire Ve                                                               | rancee)<br>o dhôtes, city break,<br>andée                                                                                                    |  |
| La<br>htt<br>No<br>La<br>WM<br>331                                                                  | La Pinière<br>4.3 *****<br>Fermé - Ouvre a<br>Domaine de L<br>4.8 *****<br>Occation de vac<br>ops://www.gites-de<br>ps://www.gites-de<br>ps://www.gites-de<br>vacuum.com/de-vac<br>ops://www.gites-de<br>vacuum.com/de-vacuum.com/de-va | (7)<br>OR:00 (mar.)<br>La Bourie<br>(12)<br>Ances Tall<br>Ances Tall<br>Sances Tall<br>Sances Tal | mont-Saint<br>Pays de la L<br>Talmont-Sain<br>teances sur me<br>e d' hôtes<br>e et chambres                                                  | -Hilaire - C<br>oire > Vendee<br>it-Hilaire en g<br>ssure avec<br>Talmont st<br>d'hôtes au cal                                            | Sittes de F<br>) ▼<br>ites, chambre<br>: Hilaire Ve<br>me d'un valior                                   | Francee<br>andée                                                                                                    |  |
| LC<br>htt<br>No<br>Ca<br>Si<br>Si<br>Si<br>Si<br>Si<br>Si<br>Si<br>Si<br>Si<br>Si<br>Si<br>Si<br>Si | La Pinière<br>4.3 *****<br>Permé - Ouvre a<br>Domaine de L<br>4.8 *****<br>Occation de vaco<br>ps://www.gites-de<br>ps://www.gites-de<br>ps://wwwwwwwwwwwwwwwwwwwwwwwwwwwwwwwwwww                                                                                                    | (7)<br>02:00 (mar.)<br>La Bourie<br>(12)<br>ances Iali<br>-france.com -<br>s accueillent à<br>bre location ve<br>et chambr<br>vrez notre gits<br>Bourgenay à                                                                                                    | mont-Saint<br>Pays de la L<br>Talmont Sain<br>Iscances sur mi<br>e d' hôtes<br>a of chambres<br>Talmont saint                                | -Hilaire - C<br>oire - Vendee<br>esure avec<br>Talmont st<br>d'hôtes au cali                                                              | sites de F<br>) ▼<br>Ites, chambre<br>Hilaire Ve<br>me d'un vallor                                      | rancee)<br>a dhôtes, city break,<br>endée<br>a proche de la plage                                                                                                    |  |
| Ld<br>http://www.sa<br>Jd<br>www.sa<br>Jd<br>G<br>G<br>G                                            | La Pinière<br>4.3 *****<br>Permé - Ouvre a<br>Domaine de L<br>4.8 *****<br>Ocation de vaco<br>ps://www.gites-de<br>ps://www.gites-de<br>ps://wwwwwwwwwwwwwwwwwwwwwwwwwwwwwwwwwww                                                                                                    | (7)<br>(7)<br>(7)<br>(7)<br>(7)<br>(7)<br>(7)<br>(7)                                                                                                    | mont-Saim<br>Pays de la L<br>Talmont-Saim<br>ucances sur mi<br>e d' hôtes<br>e d chambres<br>Talmont saint<br>inces à Tal                    | -Hilaire - C<br>oire : Vendée<br>t-Hilaire eng<br>esure avec<br>Talmont st<br>dhôtes au cali<br>: hilaire,<br>mont Sain                   | Sites de F<br>Tes, chambre<br>Hilaire Ve<br>t-Hilaire -                                                 | rancee)<br>a dhôtes, city break,<br>endée<br>a proche de la plage<br>Gittes, fr                                                                                                    |  |
| La<br>http://www.com<br>and<br>you<br>Ginta                                                         | La Pinière<br>4.3 * * * *<br>Permé, cuive à<br>Domaine de l<br>4.8 * * * *<br>Scatton de vac<br>ps://www.gites-de<br>s propriétaires vou<br>mping, Réservez v<br>a Pinière, gite<br>acti 2017 - Dévou<br>illion, du goff et port<br>illes et location<br>ps://www.gites.fr                                                                                                    | (?)<br>00:00 (mac)<br>La Bourie<br>(12)<br>ances I alli<br>france.com<br>s accueillent à<br>the location ve<br>et chambr<br>wiez notre gitte<br>Bourgenay à<br>Gites et Loca<br>Gites et Loca                                                                                                    | nont-Saim<br>Pays de la L<br>Taimont-Sain<br>iccances sur m<br>e d' hôtes<br>e d chambres<br>Talmont saint<br>Talmont saint<br>ations Pays d | -Hilaire - C<br>oire i Vendée<br>t-Hilaire en g<br>esure avec<br>Tairmont si<br>d'hôtes au cai-<br>hilaire,<br>hilaire,<br>e la Loire i G | Sites de F<br>• •<br>• tites, chambre<br>• Hilaire Ve<br>me d'un vallor<br>t-Hilaire -<br>ites et Locat | rancee<br>a proche de la plage<br>Gittes, fr<br>ions Vendee -                                                                                                    |  |

### La recherche Google, comment ça marche ? (recherche précise)

### Je tape "hotel jardins de l'atlantique talmont st hilaire" dans la barre de recherche

Goo

### En haut, les liens commerciaux (on a payé pour avoir ce référencement)

### puis les liens qui bénéficient d'un référencement naturel

A droite, la fiche My Business

| Environ 66 100 résultats (0,53 secondes)                                                                                                    |                                                                                                    |                                                        |                        |                   |                              |
|----------------------------------------------------------------------------------------------------|----------------------------------------------------------------------------------------------------|--------------------------------------------------------|------------------------|-------------------|------------------------------|
| Les Jardins De L Atlantique   Talmo<br>(Annoce) www.booking.com/Jardins_DelAtlar<br>4.5 ***** avis sur booking.com<br>Jardins De l'Atlantique, Talmont-Saint Hilaire<br>Types: Hoteis, Appartements, Vilas, Auberges di<br>I nat115:00 €) - Prix moyen - Nis * | nt-Saint-Hilaire   booking.com<br>tique<br>Melleur Tarl Garanti.<br>jeunesse, Complexes hötelers, Chambres dhôtes  |                                                        |                        | OURGENAY          | lub Les Jar<br>e l'Atlantiqu |
| Réservez maintenant<br>Rapide, simple, facile à utiliser<br>Réservez en ligne, payez à l'hôtel                                                                                                    | Réservez pour Demain<br>Réservation facile et sécurisée<br>De nouvelles offres chaque jour I                       | ALL                                                    | Extérieur              | 1 -               | - nord                       |
| Hôtel Les Jardins de l'Atlantique, Talmont-Saint-Hilaire - trivago.fr<br>(accore +                                                                                                    |                                                                                                    | Hotel Jardin:<br>5.0 ***** 2 avis<br>Hötel deux étoles | s De L'atlant          | ique #            | Itinéraire                   |
| Types: Hotels Appart hotel, B&Bs, Chambre dhi<br>Equipements: Wi-Fi, Petit déjauner, Centre de bi<br>Bonnes Affaires du moment: 5 étoiles les mieux                                                                                                    | terzon a ro% parNuit.<br>Ites<br>in-étre / Spa, Réception 240/24<br>notés Hôtels luxe France - Hôtel Jacuzzi Paris | Adresse : 30 Rue du l                                  | Large, 85440 Talmont-S | iaint-Hilaire     |                              |
| Hôtel 3 étoiles Les Jardins de l'Atla                                                                                                    | ntique - vacances aux Sables d                                                                                     | Arrivée 🗐 lun. 21 m                                    | a disponibilité        | 🗊 mar. 22 m       | ai                           |
| https://www.jardins-atlantique.com/ •<br>Les Jardins de l'Atlantique, hôtel 3 étoiles près<br>club 3 étoiles en Vendée 85440 'Talmont Sain<br>Espace aquatique · Chambres · Contact · Soins                                                                    | des Sables d'Olonne, avec une piscine Votre hôtel<br>It Hilaine                                                    | Contactor cet établisse                                | ment pour connaître le | s tarifs et la de | ponibilité                   |
| Contact de votre hôtel 3 étoiles à Ta                                                                                                    | almont Saint Hilaire                                                                                               | Vous connaissez ce l                                   | leu ? Répondez aux qu  | estions rapide    | 3                            |
| https://www.iardins.atlantique.com/contact/ +                                                                                                    |                                                                                                    |                                                        |                        |                   |                              |

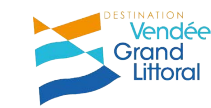

# Recherche localisée via Maps

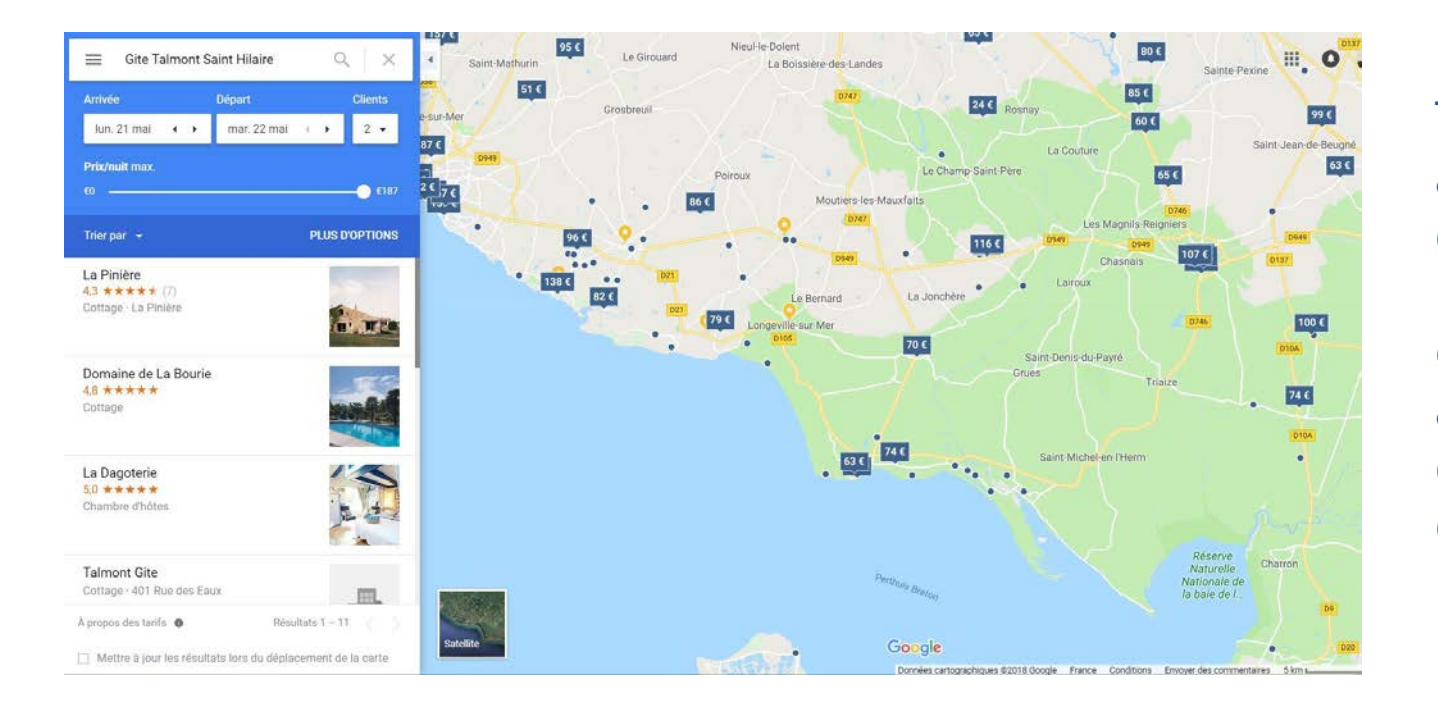

Tous les gîtes apparaissent sur la carte (petits rectangles bleus), et dans la colonne à gauche. Je passe de l'un à l'autre en cliquant sur les repères.

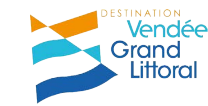

## Recherche localisée via Maps

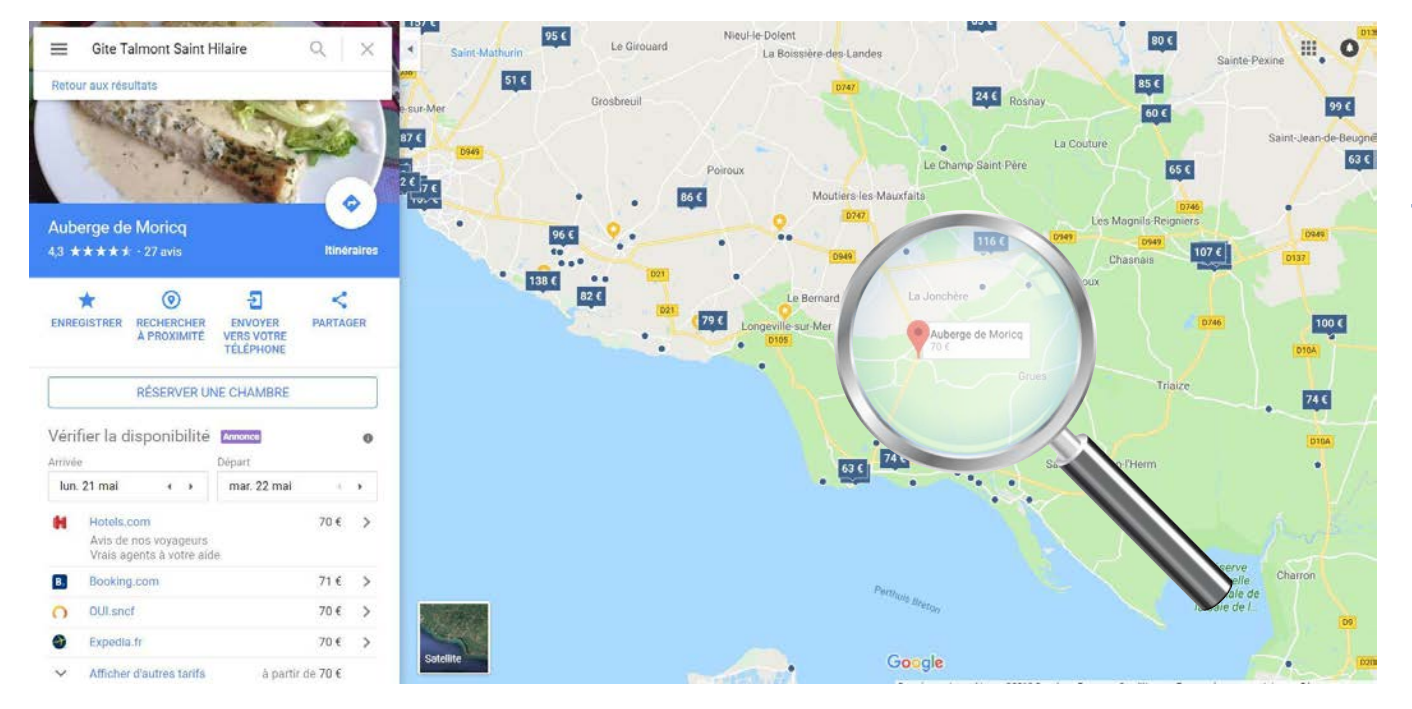

J'arrive sur la fiche de l'établissement en cliquant dessus, tout simplement.

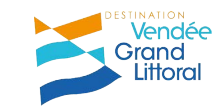

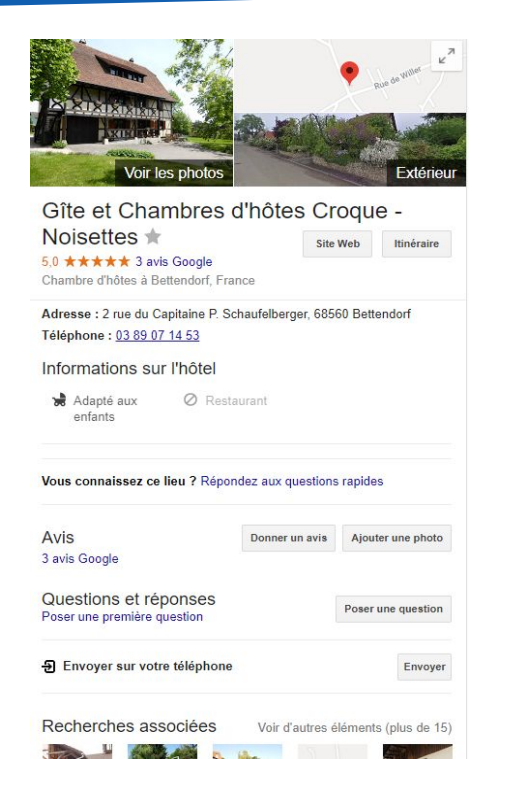

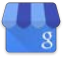

informations complétées par vos soins

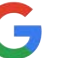

informations fournies ou agrégées par Google

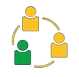

informations des internautes (avis, photos...)

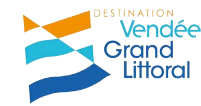

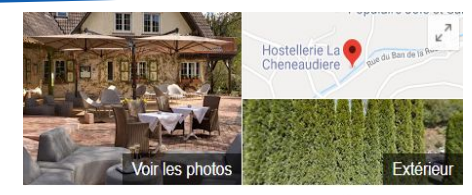

#### Hostellerie La Cheneaudiere \*

4,6 ★★★★★ 277 avis Google Hôtel cing étoiles Site Web Itinéraire

RÉSERVER UNE CHAMBRE

Adresse : 3 Rue du Vieux Moulin, 67420 Colroy-la-Roche Téléphone : 03 88 97 61 64

| Annonce                                                        | S Vérifier la disport             | nibilité |                             |      | 0 |
|----------------------------------------------------------------|-----------------------------------|----------|-----------------------------|------|---|
| Arrivée                                                        | in mer. 14 mars                   | Départ   | ຼງງ jeu. <mark>1</mark> 5 n | nars |   |
| 🖄 Rel                                                          | 😤 Relais & Chateaux Site officiel |          |                             |      | > |
| 💿 Trip                                                         | 🔯 TripAdvisor.fr                  |          |                             | 222€ | > |
| B Booking.com<br>Commentaires réels · Confirmation instantanée |                                   |          | ntanée                      | 244€ | > |
| n ou                                                           | I.sncf                            |          |                             | 245€ | > |
| ✓ Affi                                                         | cher d'autres tarifs              |          | à partir de                 | 244€ |   |

Photos de votre album

### Lien pour calculer son itinéraire

Nom de l'établissement Note moyenne des avis Google Type d'établissement

#### Boutons d'action Google

Google agrège ici les informations de réservation en ligne disponibles (Booking, Expédia, Tripadvisor, ...) AFFICHAGE DES TARIFS EN FONCTION DES DATES SAISIES = C'EST UN MOTEUR DE RÉSERVATION

> Crand Littoral

G

G

#### Informations sur l'hôtel

Situé sur une colline surplombant Colroy-la-Roche, cet élégant hôtel spa se trouve à 18 km de Struthof (camp de concentration de la Seconde Guerre Mondiale) et à 31 km du centre-ville de ... PLUS  $\backsim$ 

♥ Wi-Fi gratuit
 ♥ Parking gratuit
 ➢ Pisc. intérieure et extérieure
 Imatisation
 ♥ Service de blanchisserie
 ♥ Centre d'affaires

#### Afficher plus d'équipements

Vous connaissez ce lieu ? Répondez aux questions rapides

Résumé des avis 0

Donner un avis Ajouter une photo

Chambres · 3,5 ★★★★ Les clients ont apprécié la grandeur des chambres. · Certains clients ont indiqué que la literie pouvait être améliorée.

Emplacement · 5,0 \*\*\*\*

Services et installations - 4.8 \*\*\*\*\* Les clients ont apprécié la gentillesse et le professionnalisme du personnel. - Les clients ont beaucoup apprécié le personnel de la réception.

#### Afficher les avis Google

Questions et réponses Q : Quel enveloppement inédit peut on faire au spa de La Chenaudière?

#### R : Chocolat

(6 autres réponses)

Afficher toutes les questions (1)

Descriptif de votre page (fourni par Google)

Equipements de l'établissement

Questions sur l'établissement (également au bas de la fiche)

Le résumé des avis Le nombre d'avis (cliquez pour voir tous les avis) Des extraits d'avis clients Boutons "Donner un avis"/"Ajouter une photo"

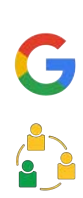

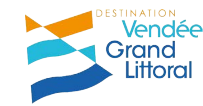

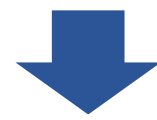

#### Recherches associées

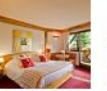

Restaurant

Julien | F.

trois étoiles

des

Hôtel

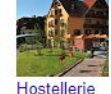

Châteaux.

quatre étoiles

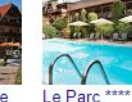

Hôtel

Hôtel

Restaura.

quatre étoiles

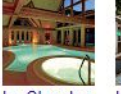

Sources

trois étoiles

Hôtel

Voir d'autres éléments (plus de 15)

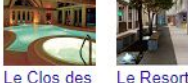

Barrière

Hôtel

Ribeauvillé

quatre étoiles

### Les recherches associées (établissement du même type)

### Les commentaires des internautes

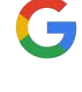

#### Aidez-nous à améliorer la précision

Envoyer des commentaires

Suggérer une modification

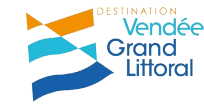

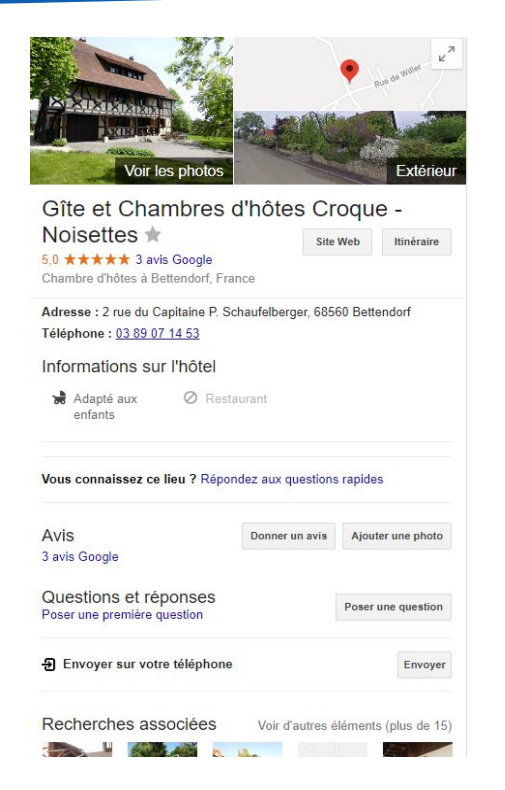

Bien sûr, la fiche sera moins fournie pour un hébergement chez l'habitant !

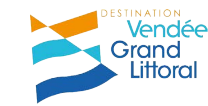

### Conclusion

Avec une fiche **Google My Business** qualifiée :

>> J'augmente ma visibilité sur Internet
>> J'attire de nouveaux clients
>> Je me démarque de la concurrence
>> J'augmente mon chiffre d'affaires !!!

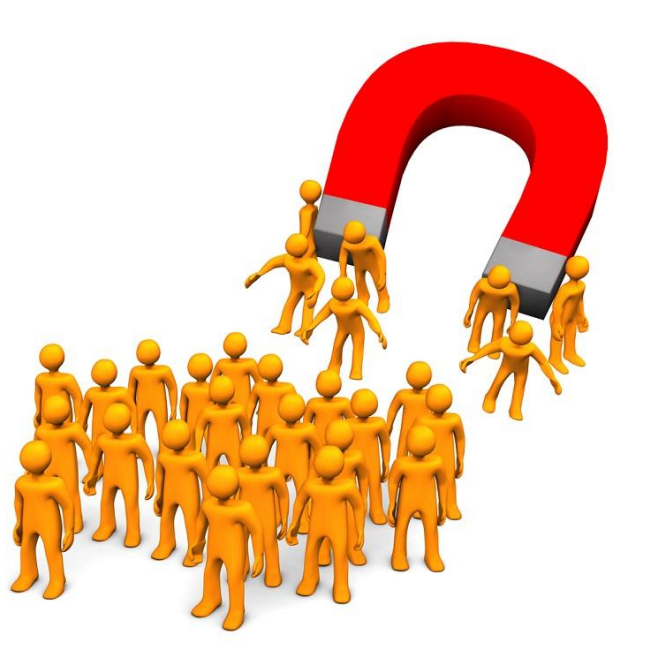

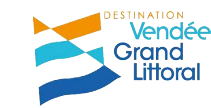

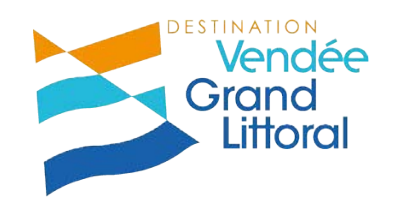

# 3. Création d'un compte et d'une page Google My Business

# **ATTENTION !**

### Je ne peux pas être sur MyBusiness si :

Mon établissement est en cours de construction ou n'a pas encore ouvert au public.

Je possède un bien immobilier en vente ou en location, tels que les <u>maisons de vacances</u>, les maisons témoins ou les appartements vacants. Toutefois, les agences qui gèrent les locations ou les ventes peuvent demander une validation.

Maison de vacances pour Google : concerne les maisons habitées et louées ponctuellement et non à l'année comme les gîtes. Source : <u>https://support.google.com/bus</u> <u>iness/answer/3038177?hl=fr</u>

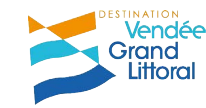

# Vous êtes prêts ? C'est parti !

### A chacun de compléter sa fiche Google My Business avec le MAXIMUM d'informations dont il dispose.

- 1. Création d'un Compte Google
  - 2. Création de la page
  - 3. Validation de la page

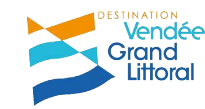

# A vous de jouer!

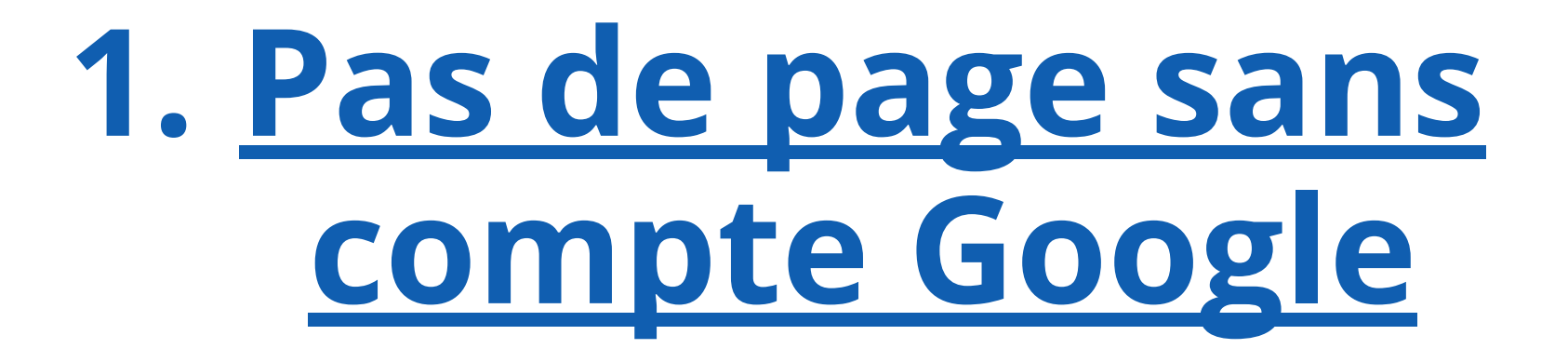

*"Un compte Google est constitué d'une adresse mail et d'un profil Google+, et vous permet d'accéder à tous les produits Google tels que Gmail, Google+, YouTube et bien d'autres avec le même nom d'utilisateur et le même mot de passe."* 

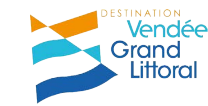

# J'ai déjà un compte ou une adresse gmail ?

### Je me connecte et passe à l'étape suivante

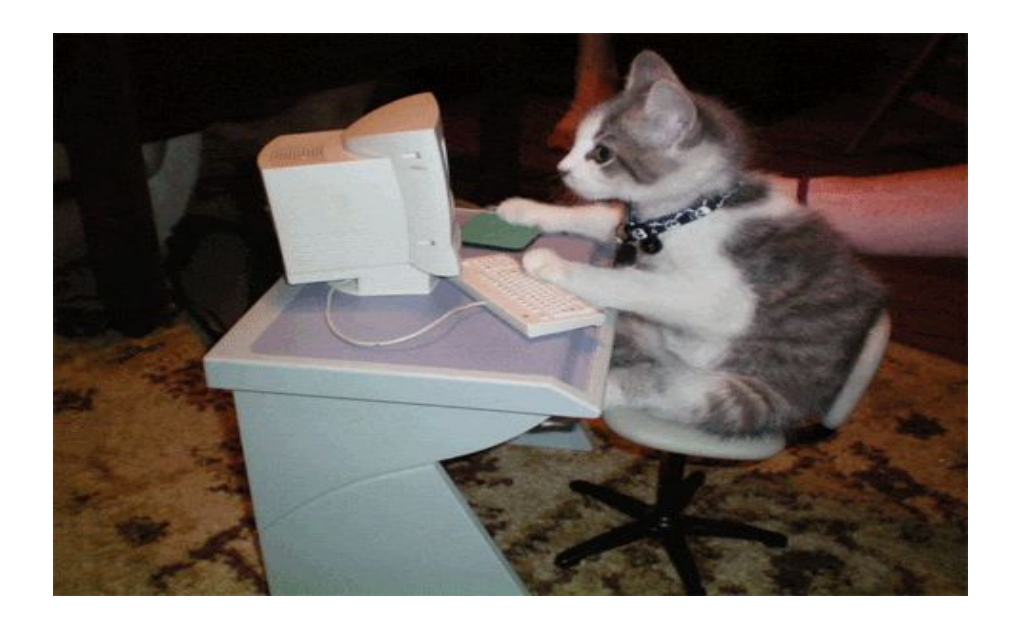

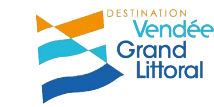

# Je n'ai pas de compte ou d'adresse gmail

### Connectez-vous sur :

https://accounts.google.com/signup?hl=fr

Complétez les informations demandées

Acceptez les conditions d'utilisation

... Laissez-vous guider !

#### Créer votre compte Google

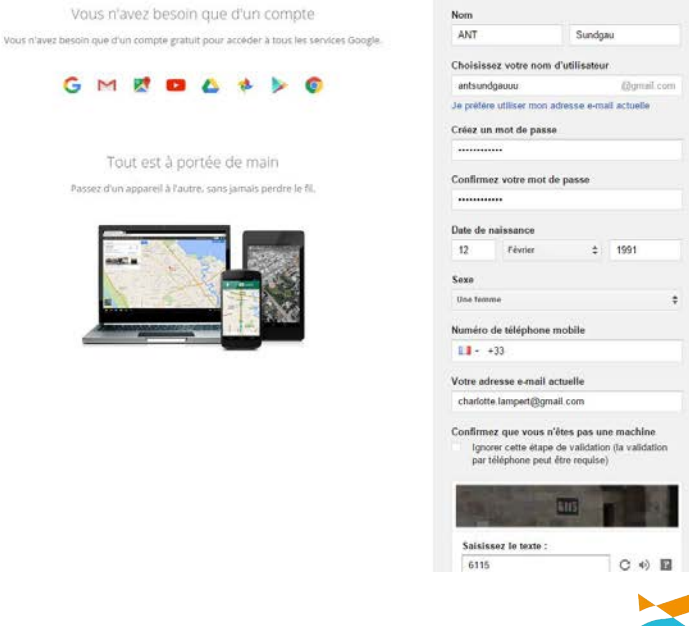

Vendée Grand

Littora

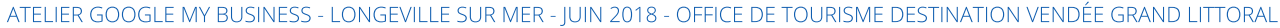

# 2. Création de la page Google My Business

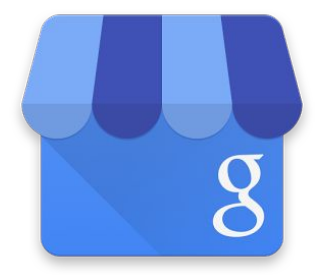

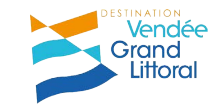

# Page d'accueil Google My Business

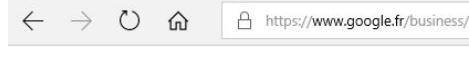

Accueil Fonctionnement Ressources et FAQ

### Attirez de nouveaux clients grâce à votre fiche Google gratuite

Faites en sorte que votre fiche Google apparaisse quand les utilisateurs recherchent votre établissement ou des entreprises comme la vôtre sur la recherche Google et sur Google Maps. Elle est très simple à créer et à mettre à jour. Avec Google My Business, vous pouvez vous démarquer et aider vos clients potentiels à vous trouver.

#### OMMENCER

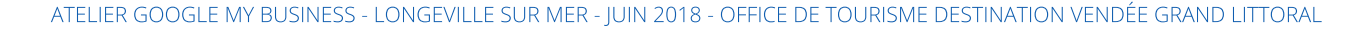

田公

₹⊒

LB

COMMENCER

Vendée Grand

Littora

### Saisir le nom de votre établissement

≡ Google My Business

....

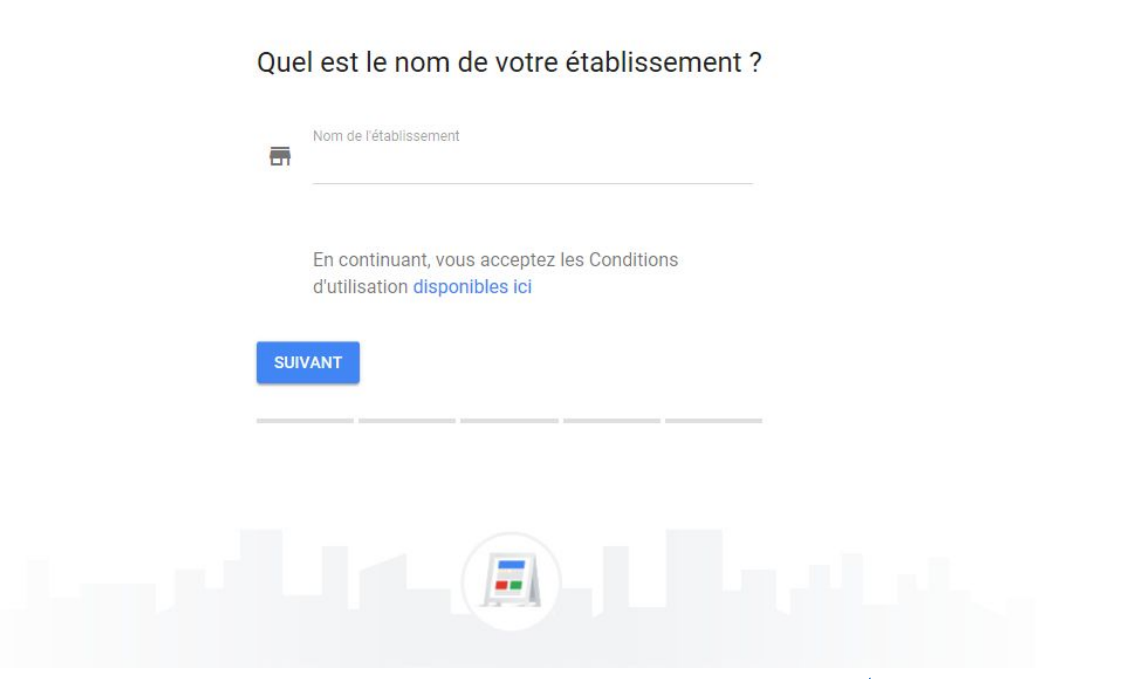

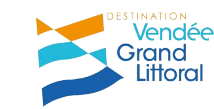
Google My Business  $\equiv$ 

0

Grand

Littora

| France                                                         | V   |
|----------------------------------------------------------------|-----|
| Adresse postale                                                |     |
| Code postal                                                    |     |
| Ville                                                          |     |
| Je fournis des biens et des services à clients. En savoir plus | mes |

Google vous propose plusieurs options s'il a l'impression que vous êtes déjà référencé ... si aucune option ne correspond, cliquez sur "Aucune correspondance"

### S'agit-il de votre établissement ?

Il semble qu'une fiche existe déjà pour votre établissement dans la recherche Google ou dans Maps. Si votre établissement s'affiche ci-dessous, veuillez le sélectionner, et nous vous aiderons à améliorer votre fiche.

### Proposition 1

O Proposition 2

Proposition 3

Aucune correspondance

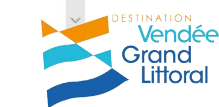

....

≡ Google My Business

III O

Vendée Grand

Littora

### Quel type d'établissement gérez-vous ?

Sélectionnez la bonne catégorie pour attirer les clients qui recherchent des établissements comme le vôtre dans votre zone géographique. Veuillez choisir celle qui correspond le mieux à votre type d'activité. En savoir plus

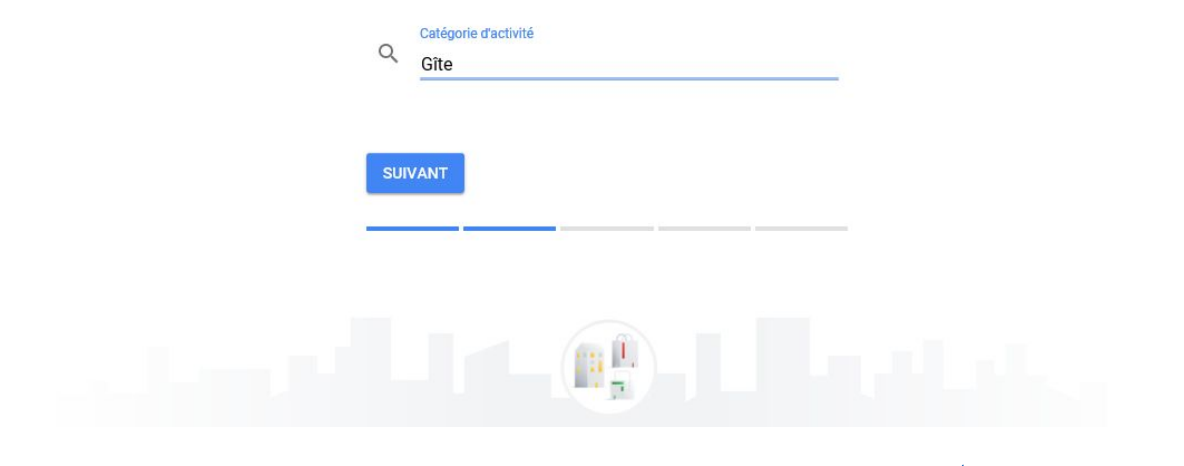

≡ Google My Business

....

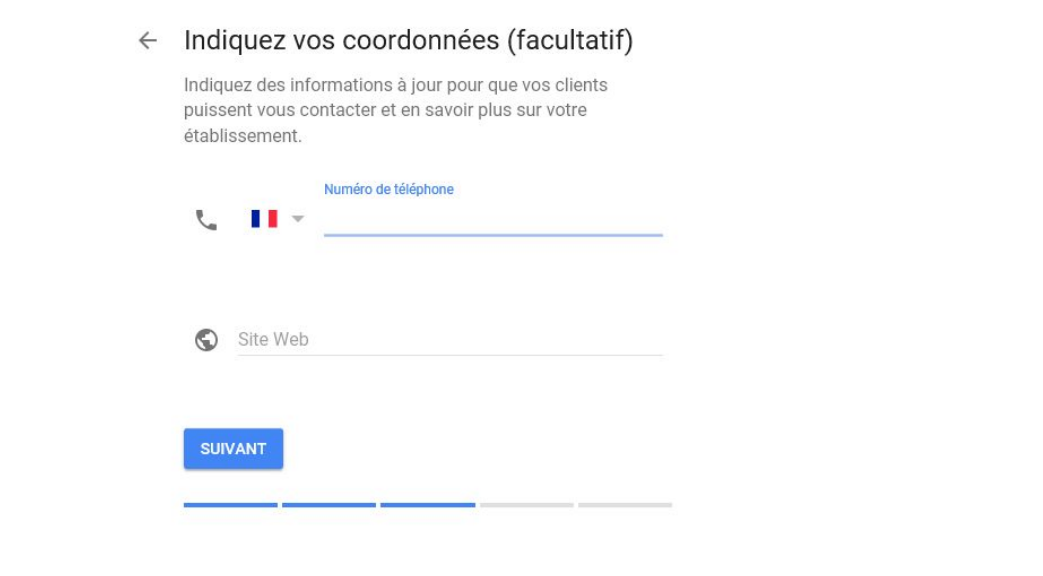

ATELIER GOOGLE MY BUSINESS - LONGEVILLE SUR MER - JUIN 2018 - OFFICE DE TOURISME DESTINATION VENDÉE GRAND LITTORAL

Vendée Grand Littoral

### **Cas particulier :**

# Je clique sur l'option qui convient.

 $\equiv$ 

Google My Business

### Google facilite le processus pour que vous puissiez reprendre le contrôle rapidement !

(Vérifiez les coordonnées de l'administrateur actuel, peut-être que vous le connaissez !)

### Cette fiche a déjà été revendiquée

Cette fiche a déjà été validée par **fr...@gmail.com**. Si cette adresse e-mail vous appartient, veuillez suivre les instructions du **guide de récupération de compte**.

Si vous souhaitez toujours ajouter cette fiche à votre compte, vous pouvez en demander l'accès au propriétaire actuel. En savoir plus

Si vous voulez mettre à jour les informations de cette fiche sur Google, vous pouvez également nous **signaler un problème**. Ce dernier sera ainsi examiné plus rapidement.

#### DEMANDER L'ACCÈS

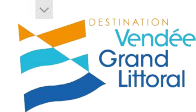

# Je me tiens informé :

≡ Google My Business

... 0

### Tenez-vous informé grâce à des notifications

Obtenez des rapports sur vos performances, recevez des invitations pour tester de nouvelles fonctionnalités ou donner votre avis, et profitez d'offres promotionnelles occasionnelles.

O Oui, tenez-moi informé

O Non, merci, je ne tiens pas à me tenir informé

SUIVANT

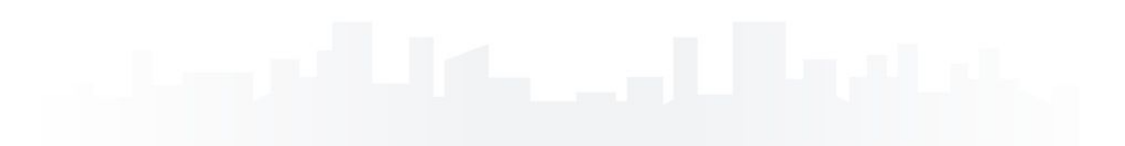

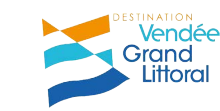

# Je valide !

### ≡ Google My Business

III 0

### Valider votre association à cet établissement

Veuillez confirmer que vous êtes autorisé à gérer cette fiche d'établissement. Une fois cette dernière validée, vous pourrez en tirer pleinement parti sur Google.

- ✓ Faire apparaître votre établissement dans la recherche Google et dans Maps
- Répondre aux avis laissés par les clients
- Créer des messages promotionnels et importer des photos
- Effectuer un suivi des statistiques sur l'établissement

#### CONTINUER

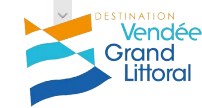

# 3 Valider sa page tout de suite ou ultérieurement

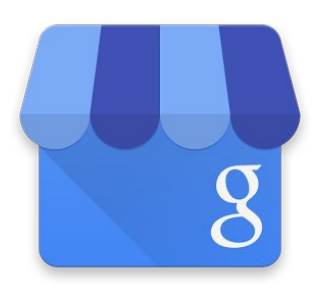

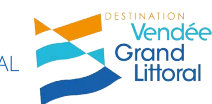

ATELIER GOOGLE MY BUSINESS - LONGEVILLE SUR MER - JUIN 2018 - AURELIE BELAZ & SOPHIE DUPRAT-CAOURE - OFFICE DE TOURISME DESTINATION VENDÉE GRAND LITTOI

### Votre portable va vous être utile !

≡ Google My Business

....

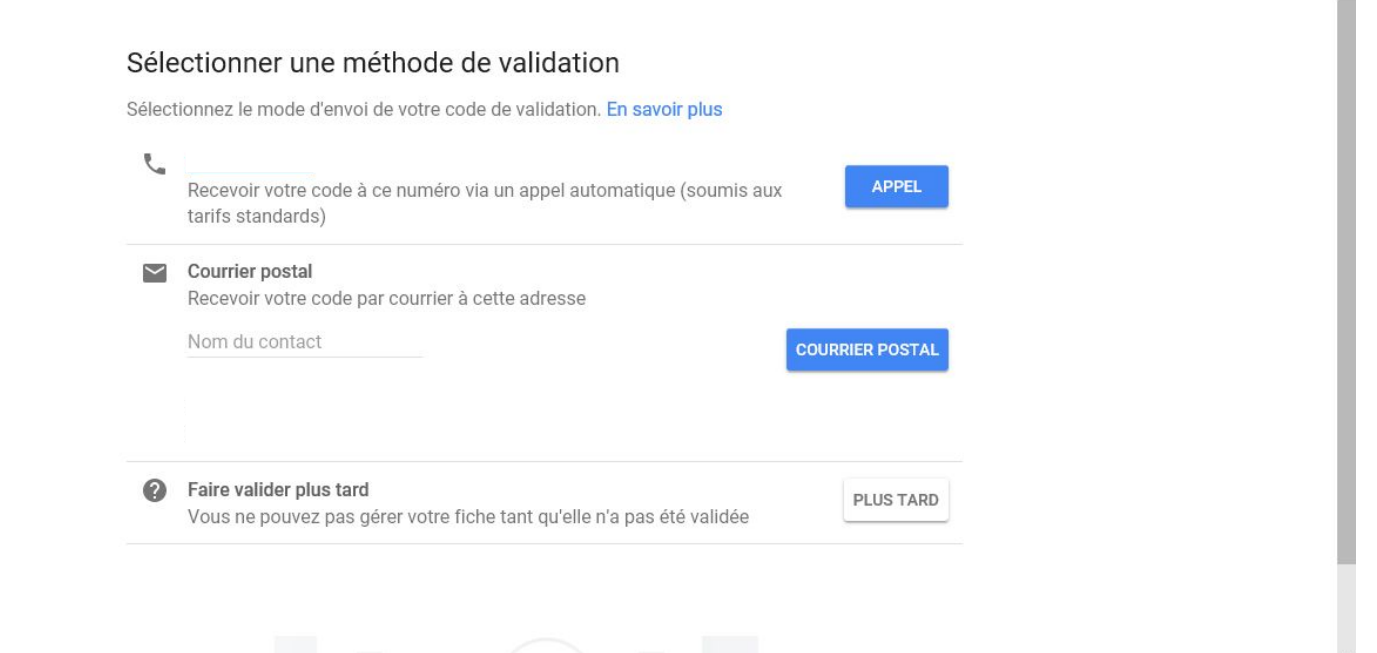

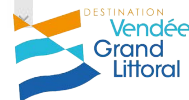

# Le changement c'est pas pour tout de suite ...

# J'enregistre tout de suite le **bon nom**, la **bonne catégorie**, les **bonnes coordonnées**.

Une fiche Google My Business **bien renseignée** vous fera remonter dans les résultats Google !

Une fois la demande de validation envoyée, on ne modifie pas les informations !

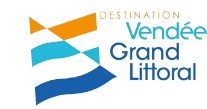

# Prenez le temps de suivre la visite guidée :

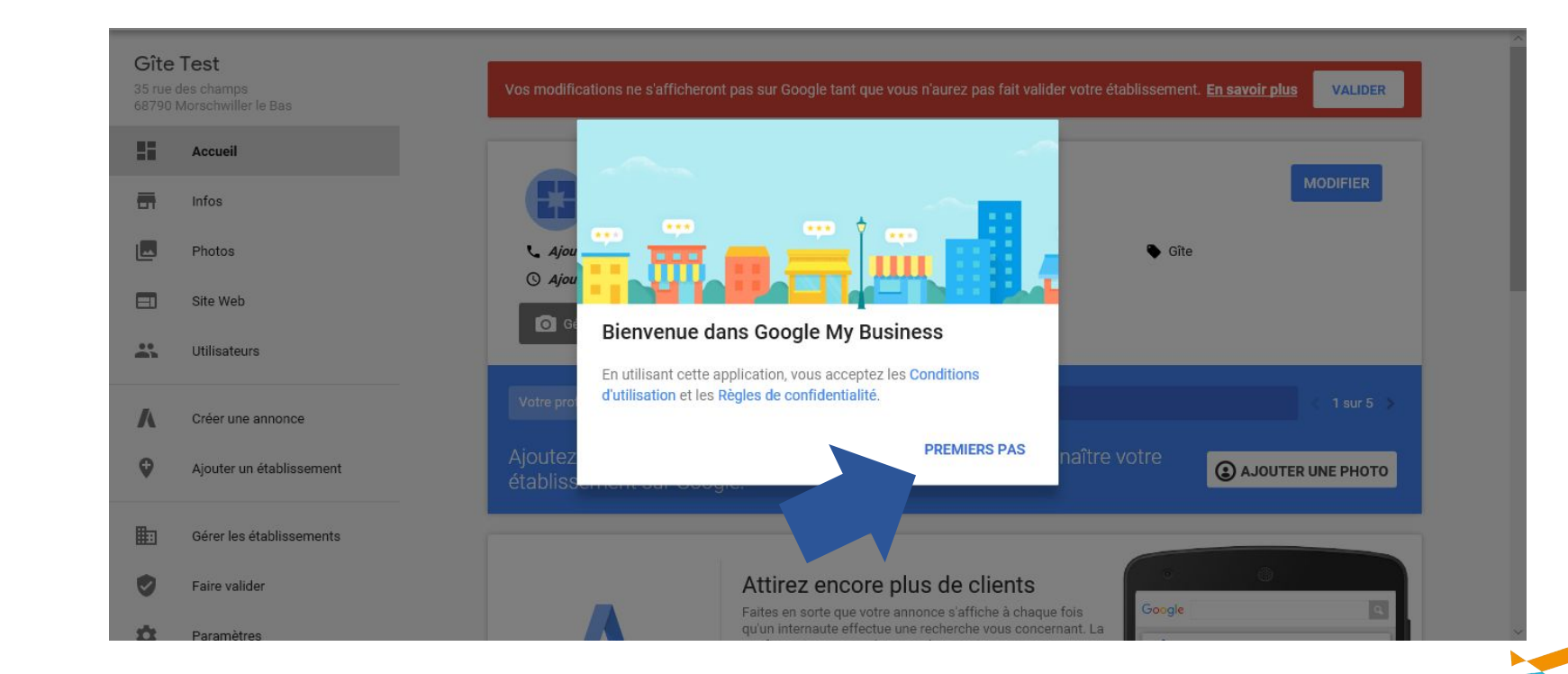

ATELIER GOOGLE MY BUSINESS - LONGEVILLE SUR MER - JUIN 2018 - OFFICE DE TOURISME DESTINATION VENDÉE GRAND LITTORAL

Vendée Grand

Littoral

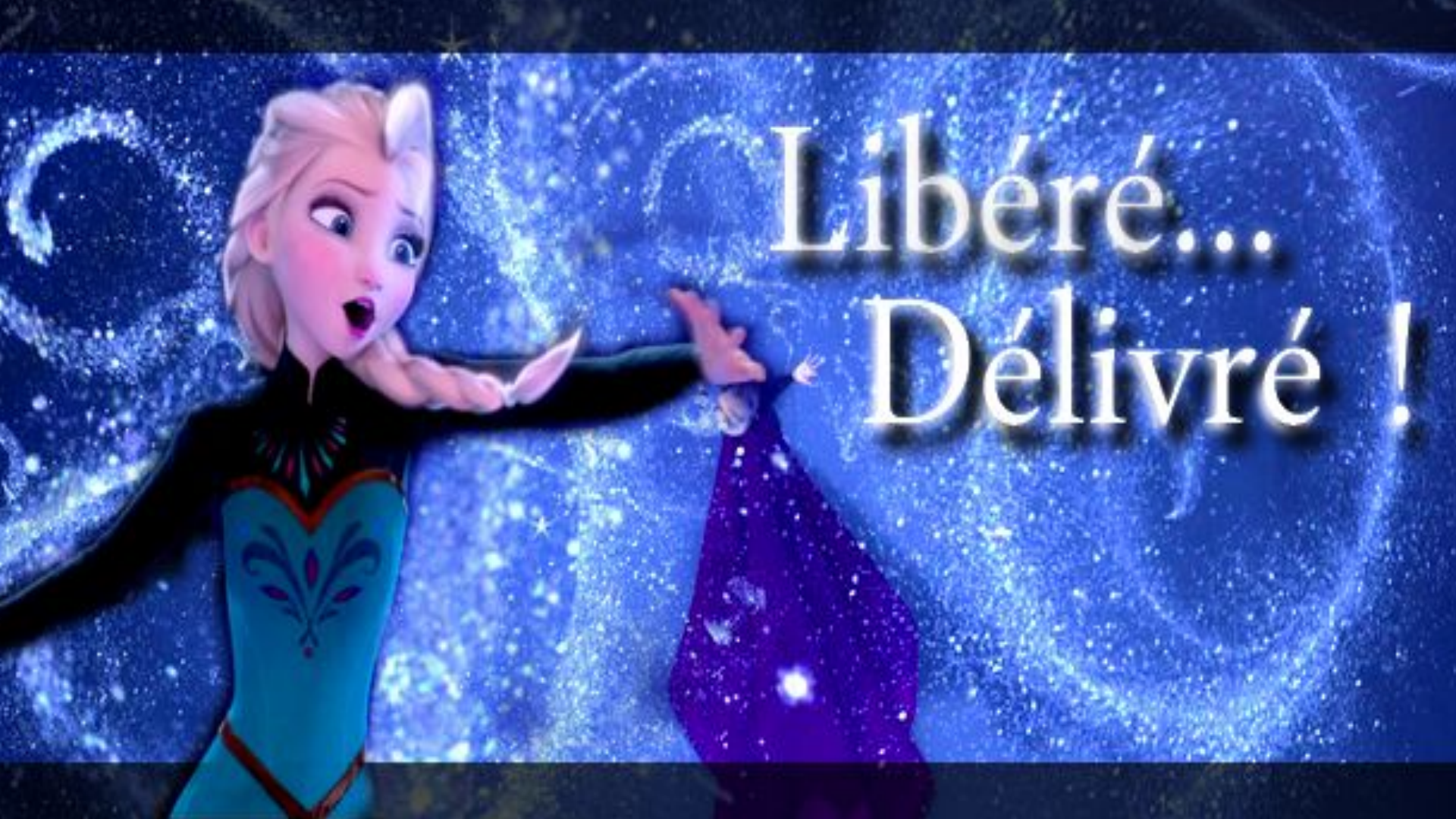

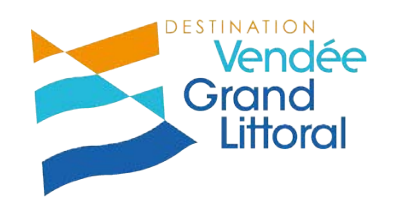

# 4. La gestion de ma page Google My Business

# Ca y est ma page est créée et validée

### Je la retrouve sur cette URL https://business.google.com/manage

### Je clique sur l'établissement pour modifier.

| ≡ | Google My Business            |                                   |                                        | # O                             |
|---|-------------------------------|-----------------------------------|----------------------------------------|---------------------------------|
|   | Gérer les établissements      | Gérer les établissements          |                                        |                                 |
| ٠ | Paramètres                    | 2 établissements 100 <sup>4</sup> | % d'établissements publiés             |                                 |
| 0 | Assistance                    |                                   |                                        |                                 |
| G | Revenir à la version classiqu | Établissements                    | tablissements (2)                      |                                 |
|   |                               | □ Nom ↑                           | État                                   |                                 |
|   |                               | Etablissement 1                   | 🔮 Établissement publié (1 mise à jour) | VÉRIFIER LES MISES À JOUR       |
|   |                               | Etablissement 2                   | S Enregistré                           |                                 |
|   |                               |                                   | Ligne                                  | s par page : 25 👻 1-2 sur 2 🔇 🔾 |
|   |                               |                                   |                                        |                                 |

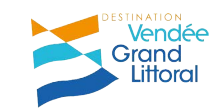

# Votre objectif : compléter votre fiche à 100%

Vous avez terminé. N'oubliez pas de tenir ces informations à jour.

100 % terminés

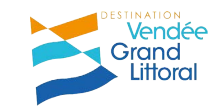

### Découvrez votre tableau de bord :

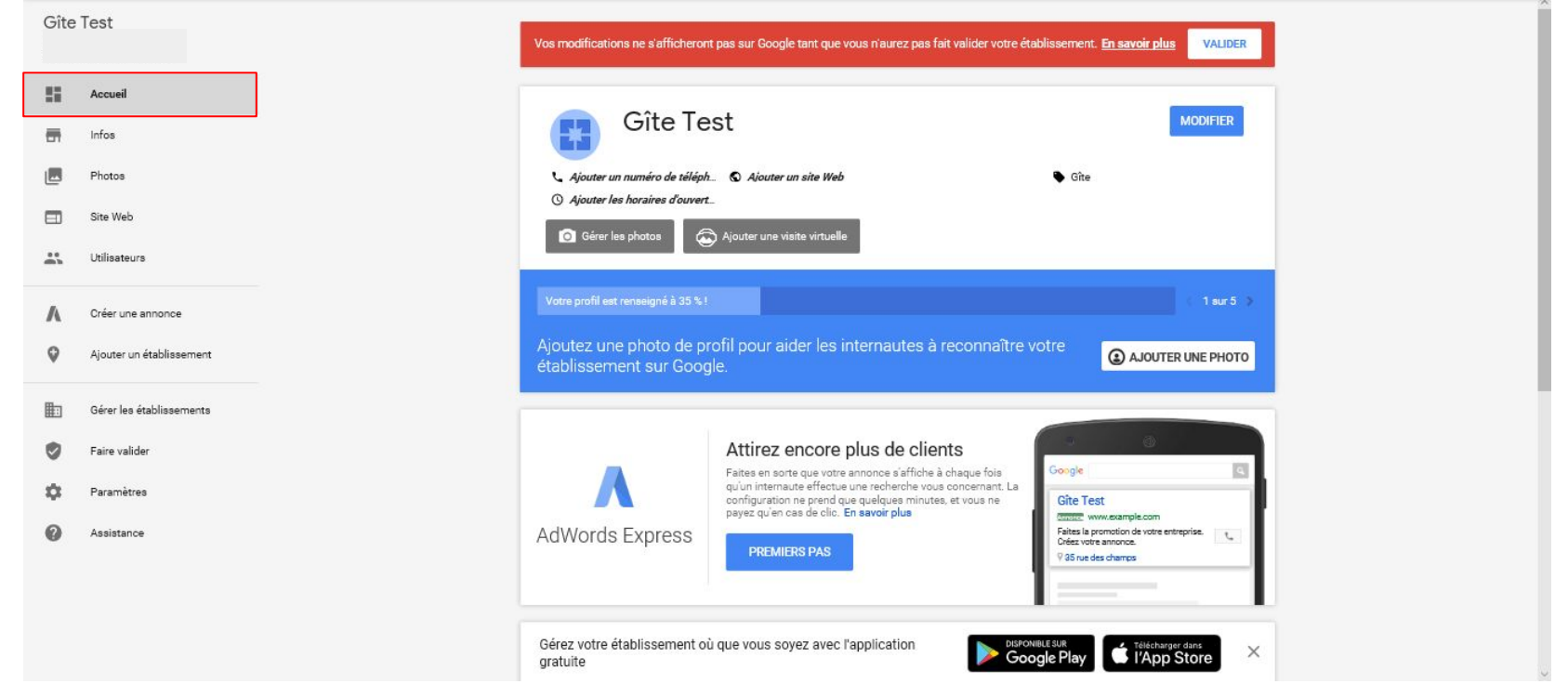

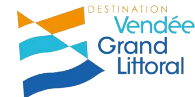

### Découvrez votre tableau de bord :

La barre rouge est visible tant que vous n'avez pas demandé la validation (si vous avez choisi la validation ultérieure)

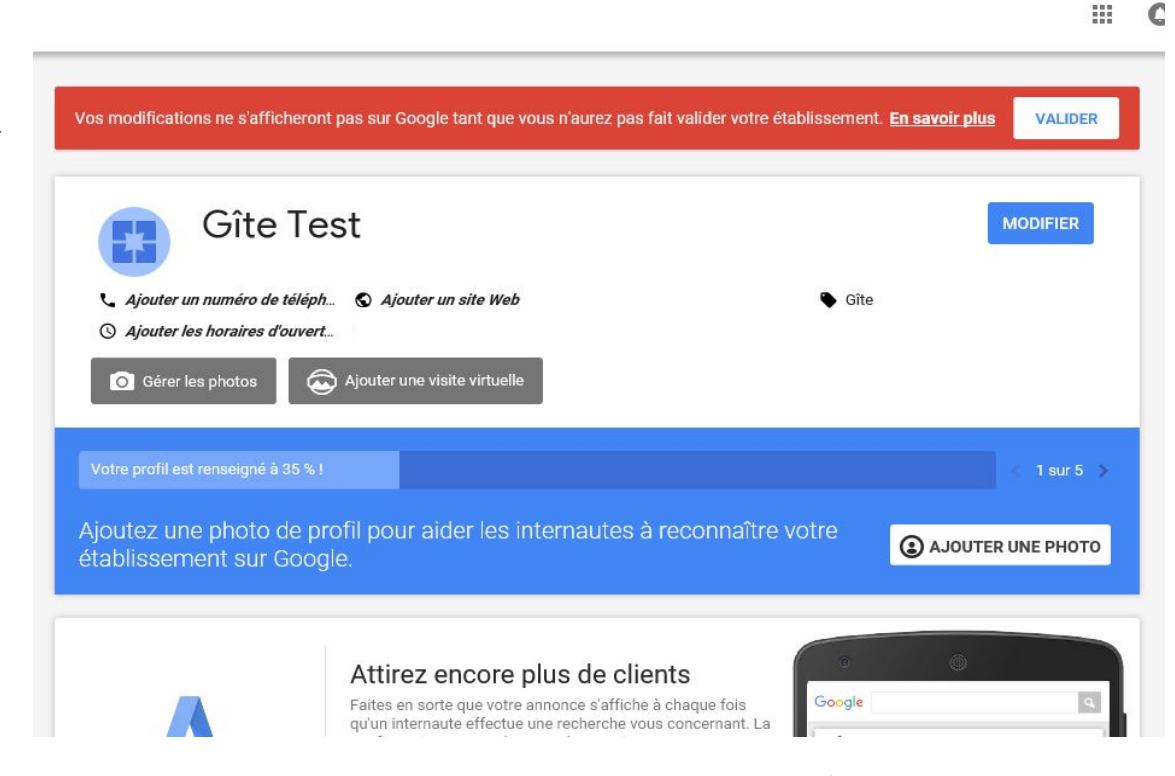

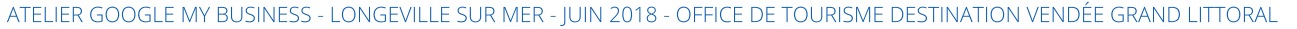

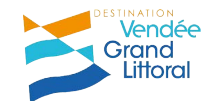

# Modifiez vos infos :

### Nom de votre établissement

Vérifiez l'adresse et la géolocalisation

Complétez vos horaires (indispensable), numéro de téléphone, site web, attributs (moyens de paiement), etc.

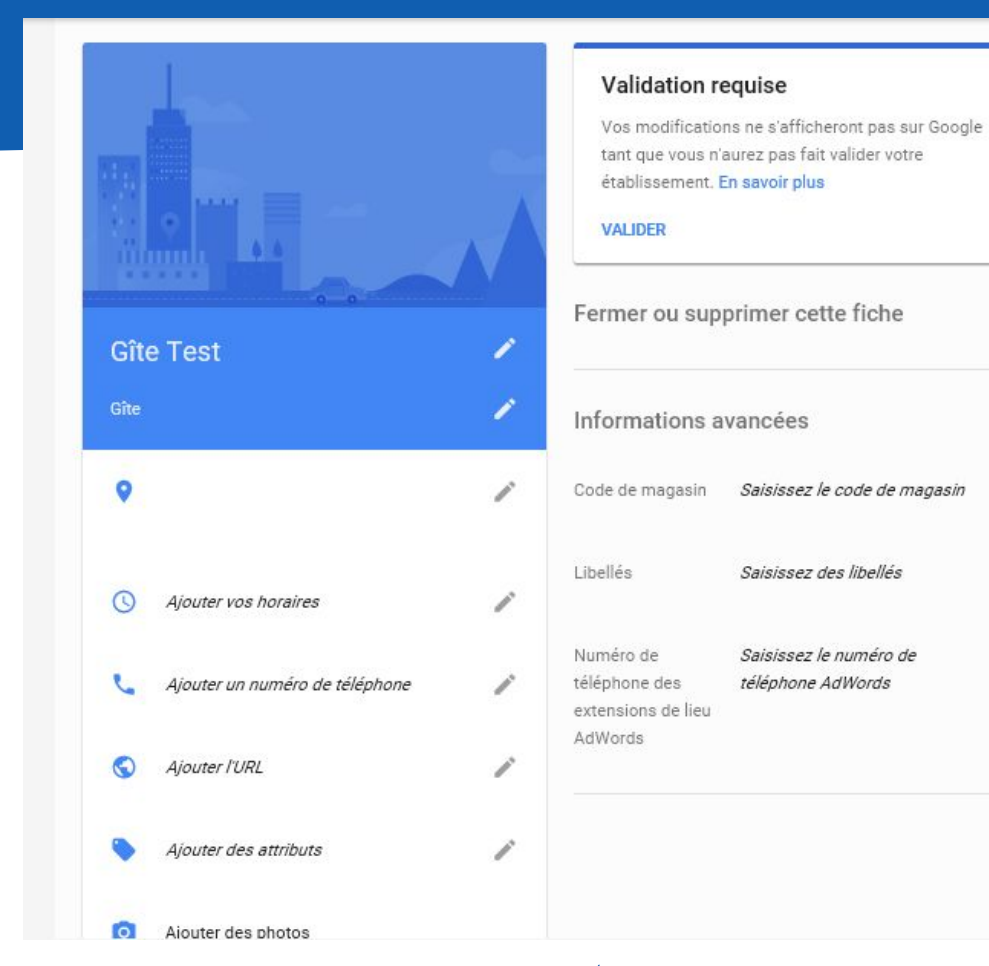

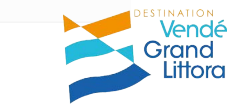

# Modifiez vos infos :

85% des clients recherchent un restaurant sur Google : faites en sorte qu'ils réservent directement chez vous !

Cliquez sur "URL pour réserver"

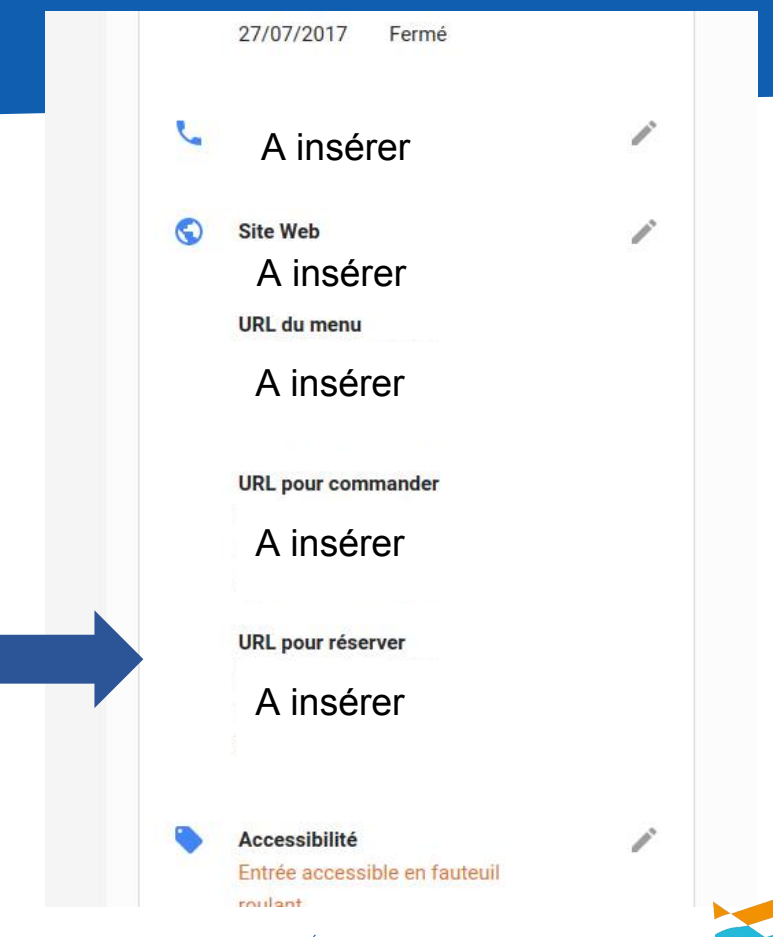

Grand

Littora

# Ajoutez des photos

#### Google My Business 111 0 5 Bureau de Tourisme Photos du propriétaire Photos de clients Vidéo Intérieur Extérieur Au = Vue d'ensemble 360 5 Talmont-Saint-Hilaire 6 Rue de L Hôtel de ville Vérifier les mises à jour utilisateurs et aux données dont nous disposons. En savoir plus 55 Accueil Posts ach und Jelle -Infos Profil Vidéo Intérieur Couverture 16 Statistiques Votre photo de profil permet Votre photo de couverture doit Racontez l'histoire de votre Montrez l'atmosphère de votre d'indiquer votre identité lorsque refléter la personnalité de votre établissement et expliquez en établissement grâce à des Avis vous publiez une image ou que établissement. Il s'agit de l'image quoi il est unique grâce à une photos prises en intérieur. vous répondez à un avis. que vous préférez afficher sur vidéo. Photos votre fiche dans la recherche Google et dans Maps. Site Web Sélectionner une photo Sélectionner une photo Ajouter les vidéos Ajouter des photos -Utilisateurs Créer une annonce 0 Ajouter un établissement 曲 Gérer les établissements

Vendée Grand Littoral

# Classez les photos par thématiques :

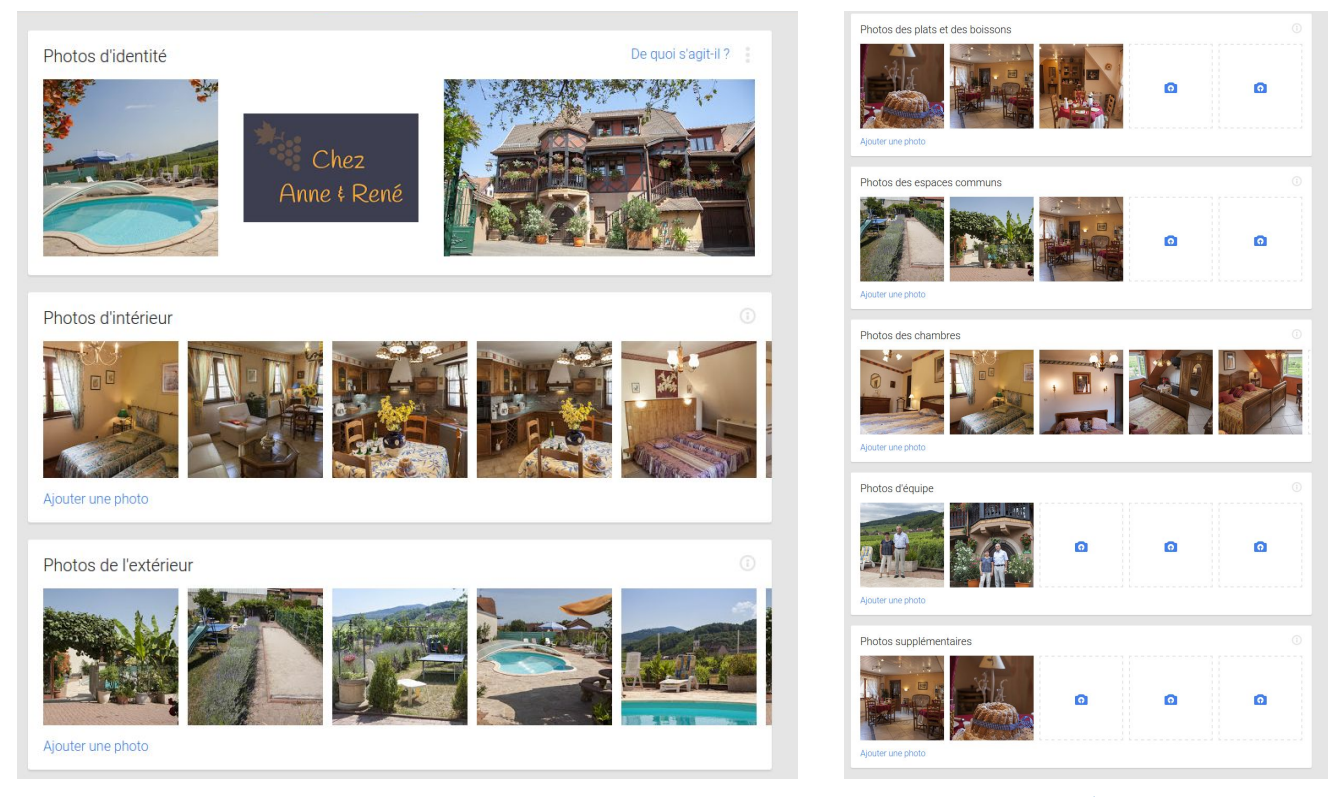

ATELIER GOOGLE MY BUSINESS - LONGEVILLE SUR MER - JUIN 2018 - OFFICE DE TOURISME DESTINATION VENDÉE GRAND LITTORAL

Vendée Grand

Littoral

### Allez plus loin avec la visite virtuelle

### https://www.google.com/intl/fr/streetview/hire/

### Puis sur "obtenir un devis gratuit" et le professionnel le plus proche sera mis en relation avec vous

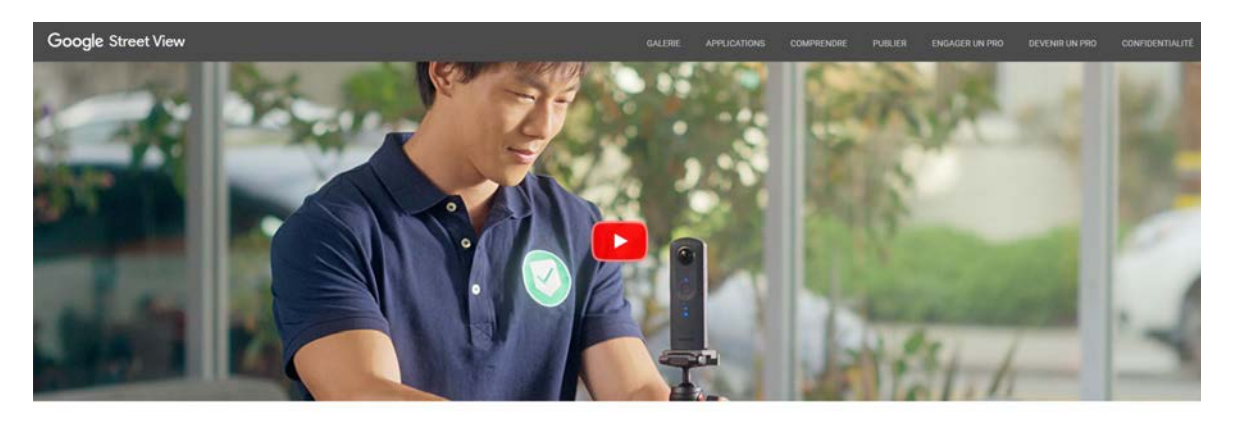

### FAITES APPEL À UN PROFESSIONNEL AGRÉÉ POUR DOPER VOTRE VISIBILITÉ

Il riest pas toujours facile de choisir le bon restaurant, café ou hôtel. Pour que les consommateurs aient une bonne image de votre établissement, proposez-leur de le décourrir avant leur arrivée par le biais d'une visite virtuelle de grande qualifé. Grâce à cette expérience immersive virtuelle, vos hôtes et clients potentiles se sentiront plus en confance.

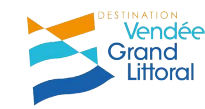

# Google Post

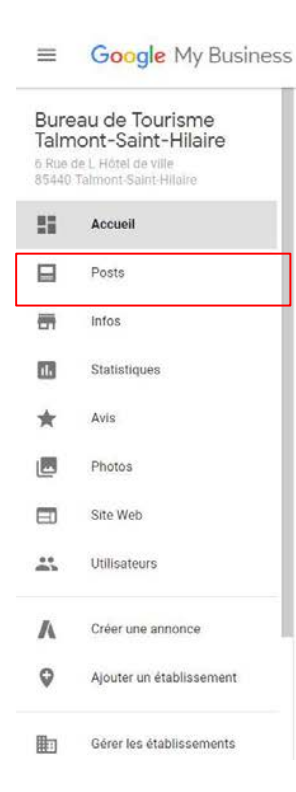

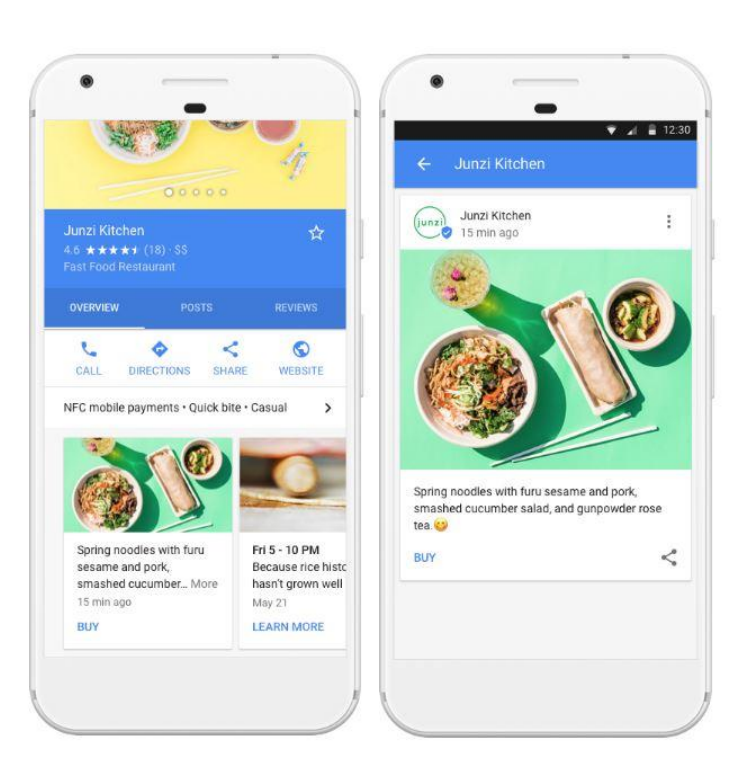

..... Bureau de Tourisme de Bourgenay OVERVIEW CALL DIRECTIONS SAVE WEBSITE Bureau de Tourisme de Bourgenay on Google Découvrez la toute nouvelle carte de la Destination Vend... 3 days ago Order online

💵 Orange F 😴

11:57

♀ ≜ bureau de tourisme de bourgenay

0 \$ 95%

 $\bigcirc$ 

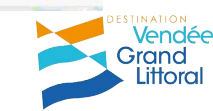

# Google Post

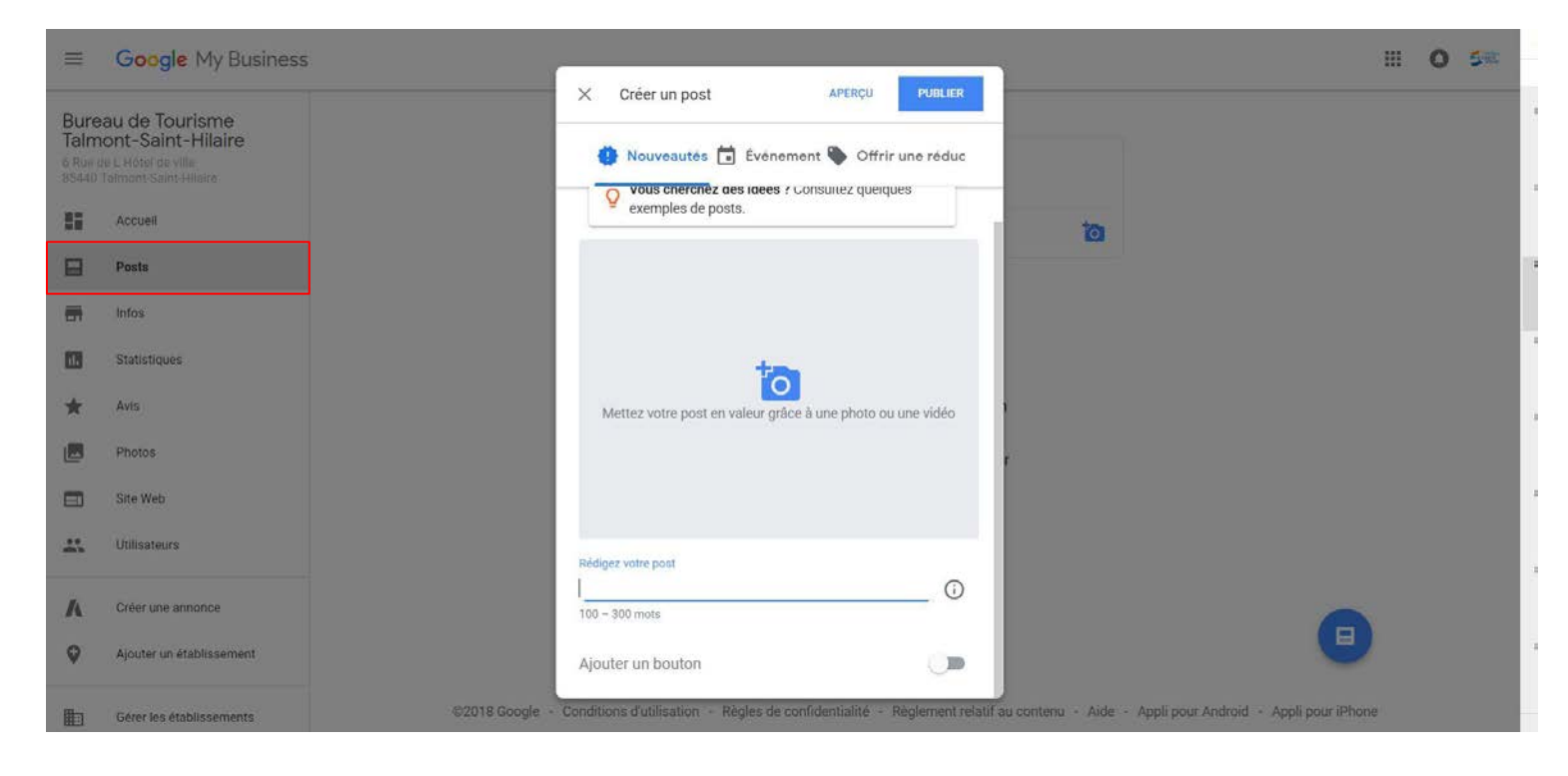

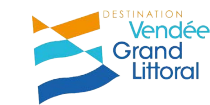

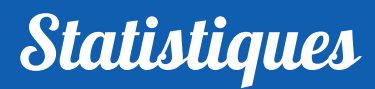

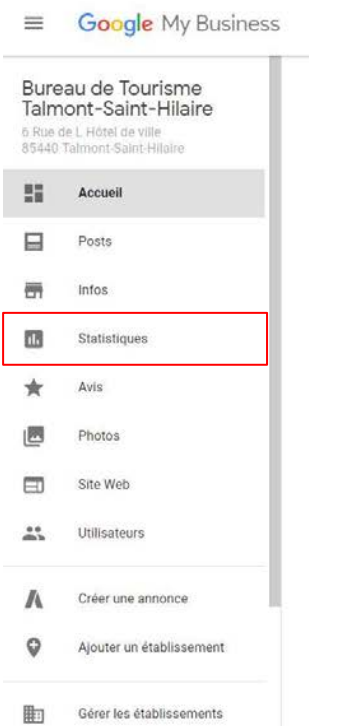

# Vous accédez aux statistiques de fréquentation de votre page.

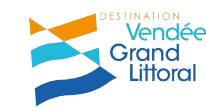

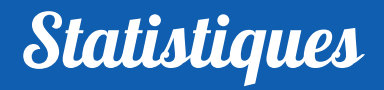

### Nombre total de recherches en accès direct ou en découverte

#### Mode de recherche de votre établissement

1 mois

-

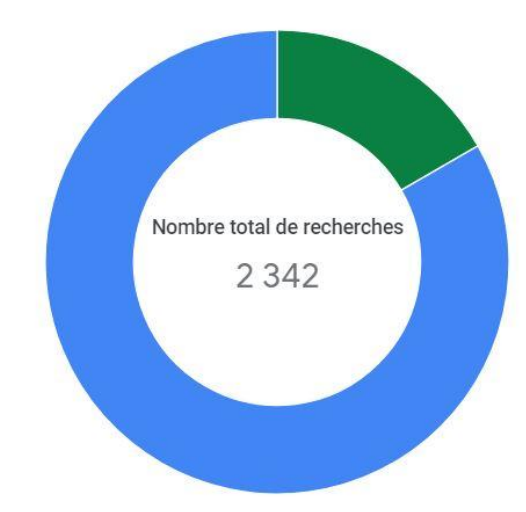

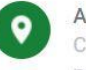

#### Accès direct

Clients qui trouvent votre fiche en recherchant le nom ou l'adresse de votre établissement.

0

Découverte

Clients qui trouvent votre fiche en recherchant une catégorie, un produit ou un service.

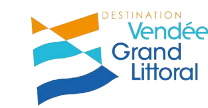

### **Statistiques**

### D'où les clients voient l'établissement

Où les clients voient-ils votre établissement ?

Services Google utilisés par les internautes pour trouver votre établissement

1 mois

Nombre total de vues : 14,1 k

-

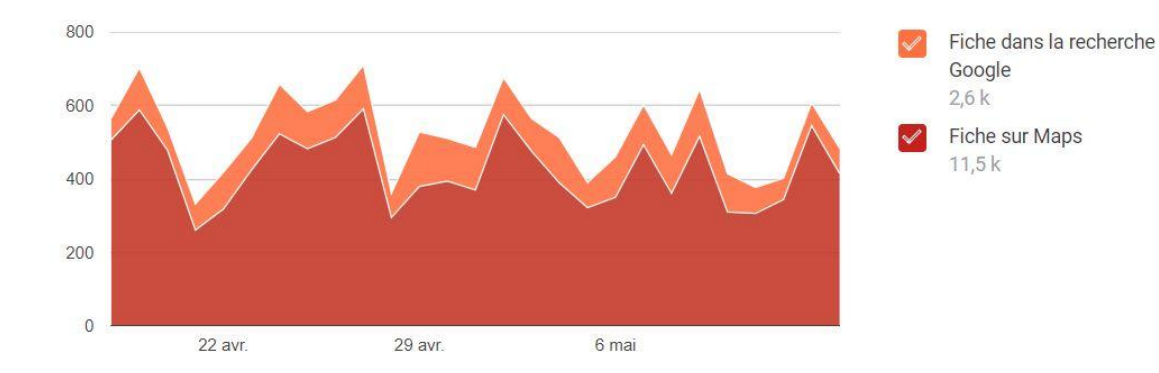

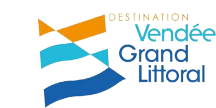

0

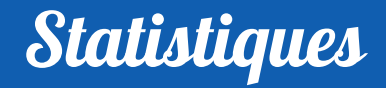

### Les actions des clients

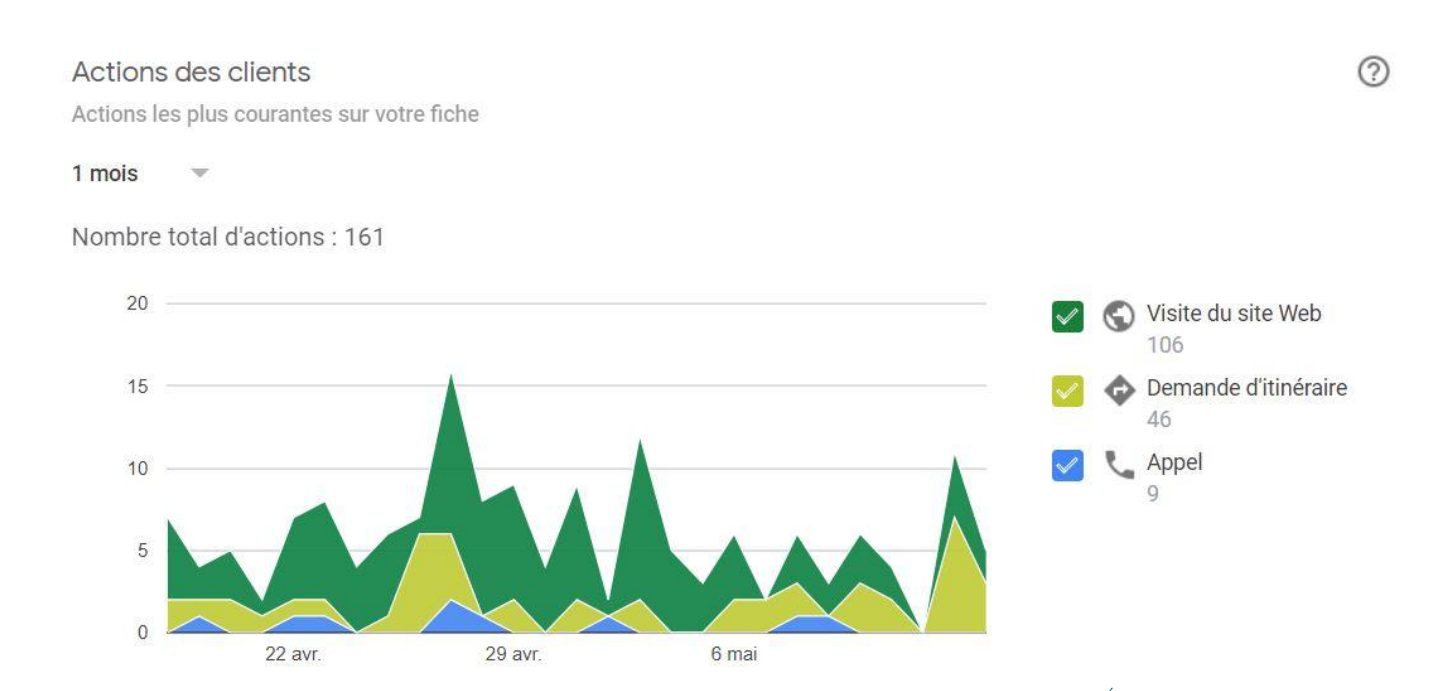

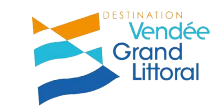

## **Statistiques**

### Les demandes d'itinéraires

#### Demandes d'itinéraire

Lieux à partir desquels les clients demandent l'itinéraire pour aller à votre établissement

19

13 10

1 mois -

| Talmont-Saint-Hilaire  |  |
|------------------------|--|
| Moutiers-les-Mauxfaits |  |
| Les Sables-d'Olonne    |  |

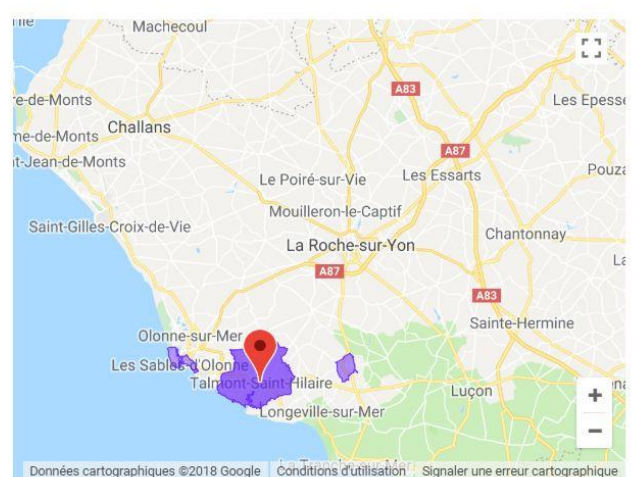

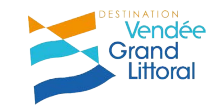

?

## **Statistiques**

### Les appels téléphoniques

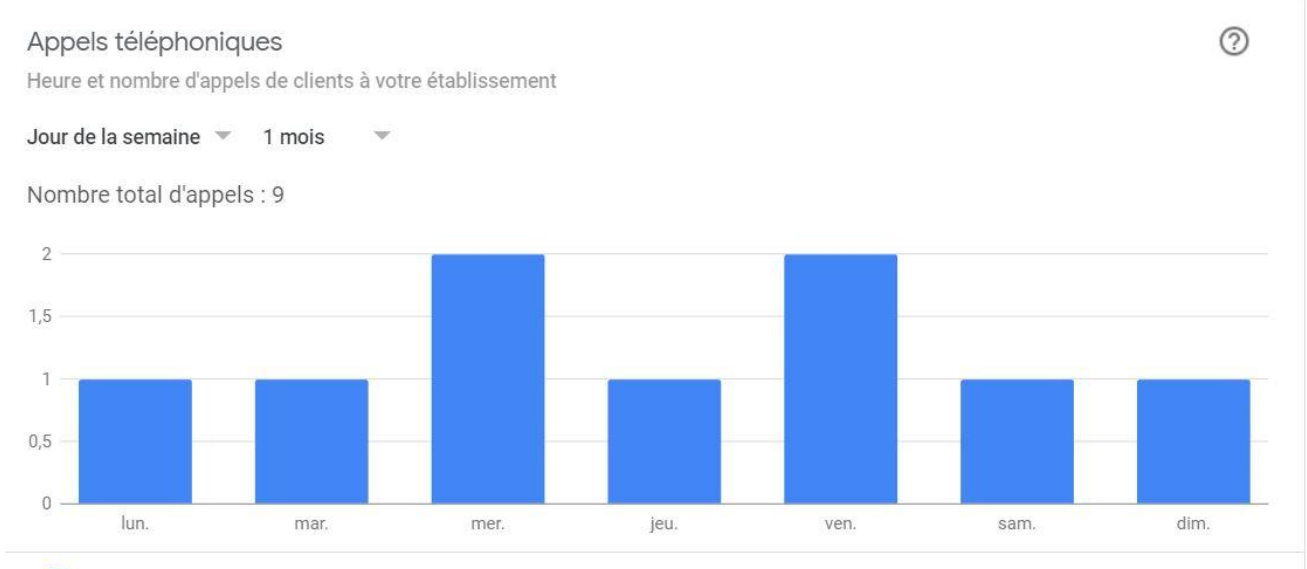

Vous souhaitez recevoir plus d'appels ? Créez une annonce.

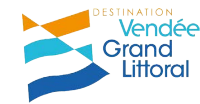

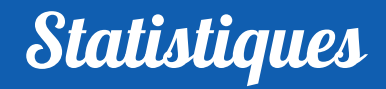

### Les vues de photos

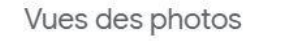

Nombre de fois où les utilisateurs ont consulté des photos de votre établissement (par rapport à celles d'autres établissements)

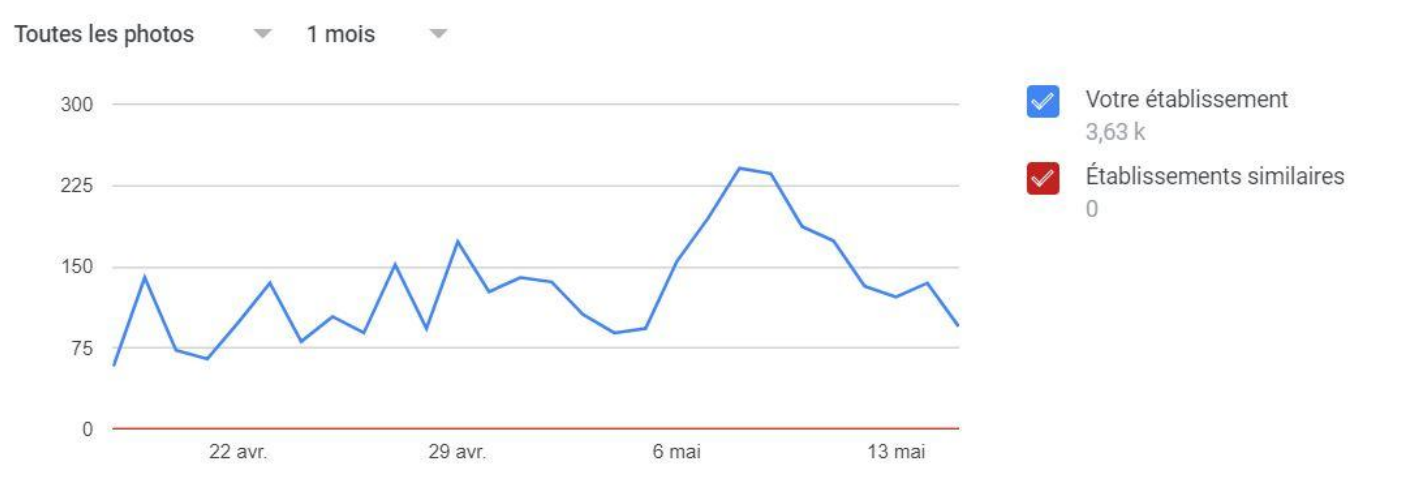

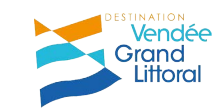

0

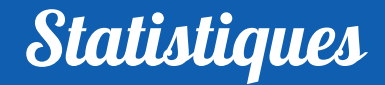

# D'où l'importance de mettre à jour constamment vos informations !

### Pour en savoir plus sur les statistiques :

https://support.google.com/business/answer/7069123#access

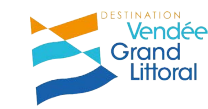

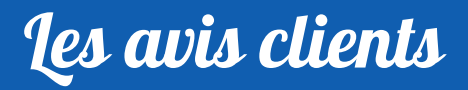

 $\equiv$ 

Google My Business

0 5 ....

Vendée

Littoral

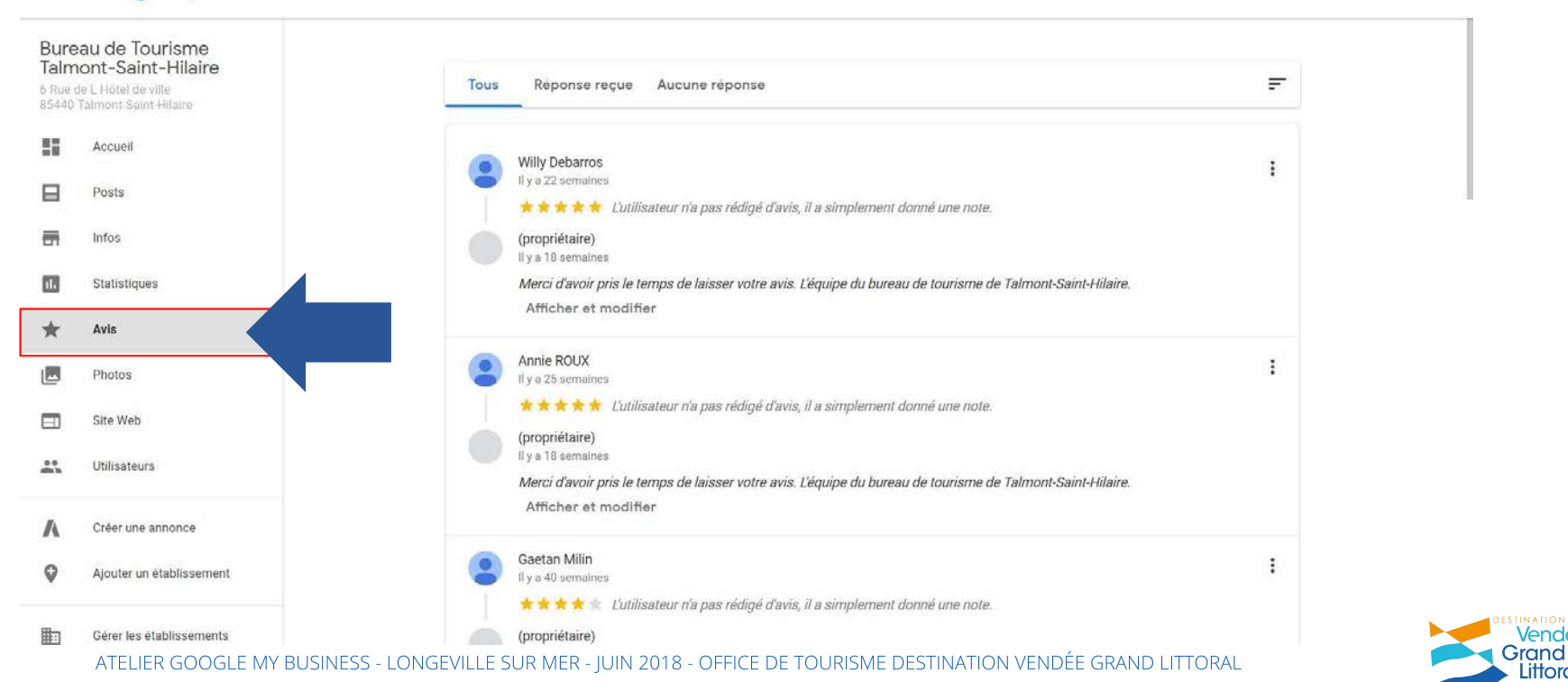

### Les avis clients test surprise !!

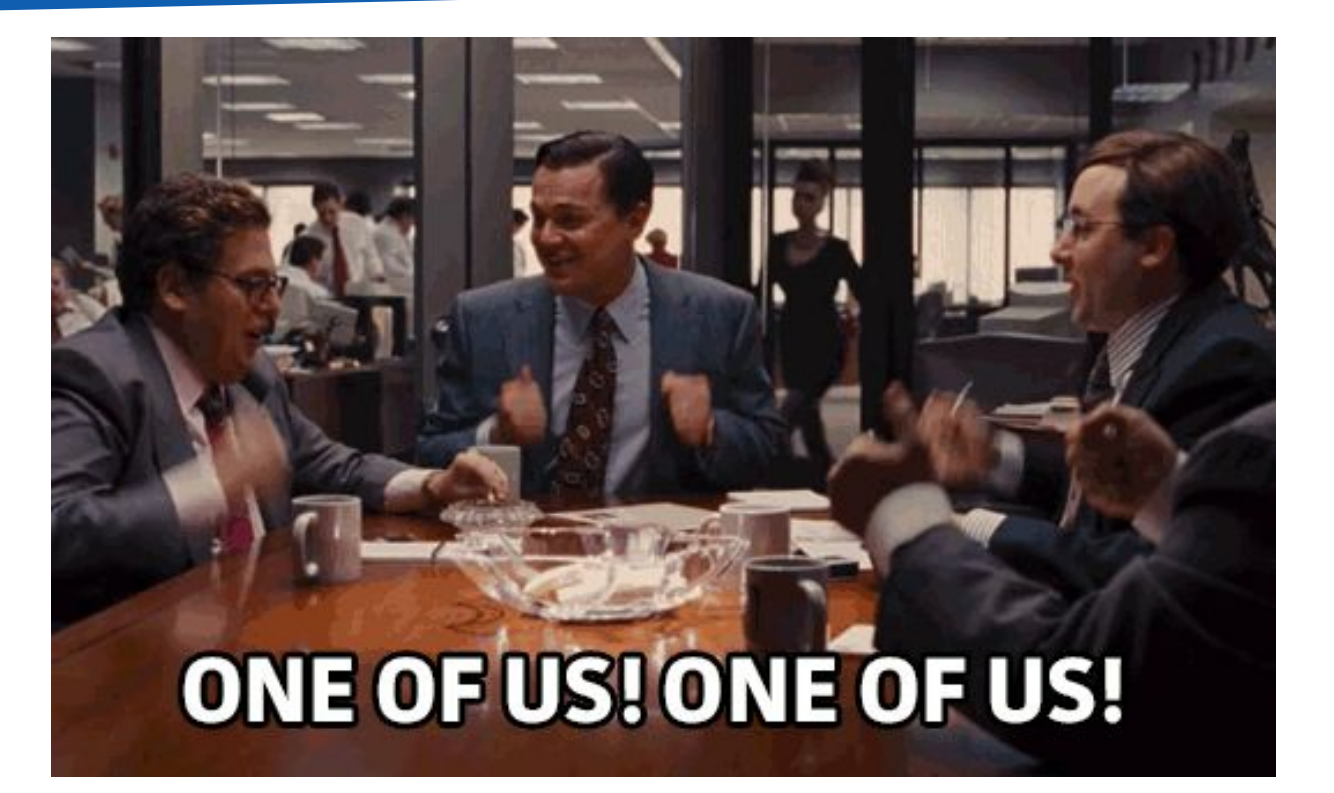

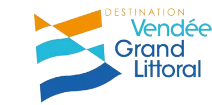

# Les avis clients test surprise !!

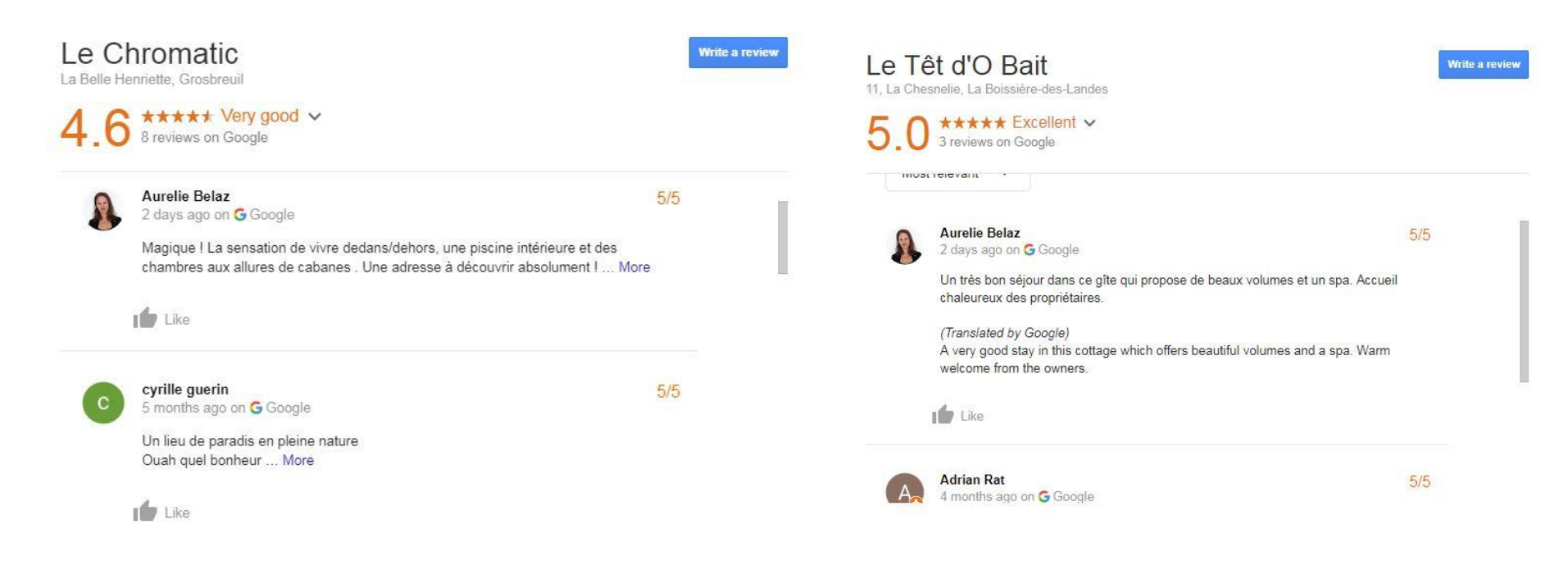

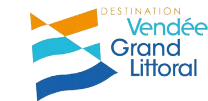

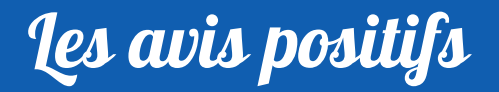

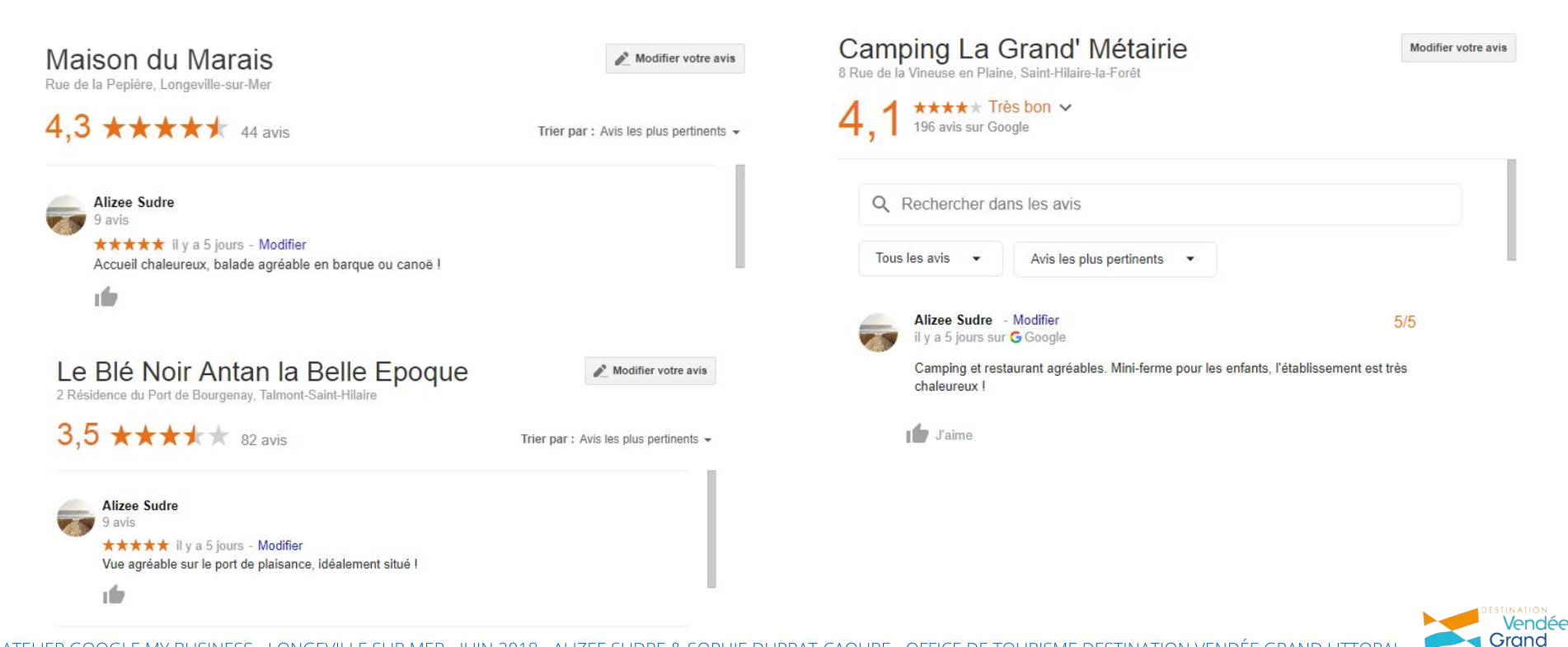

Littora
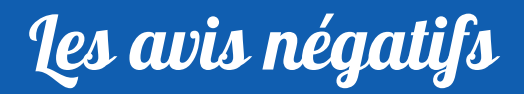

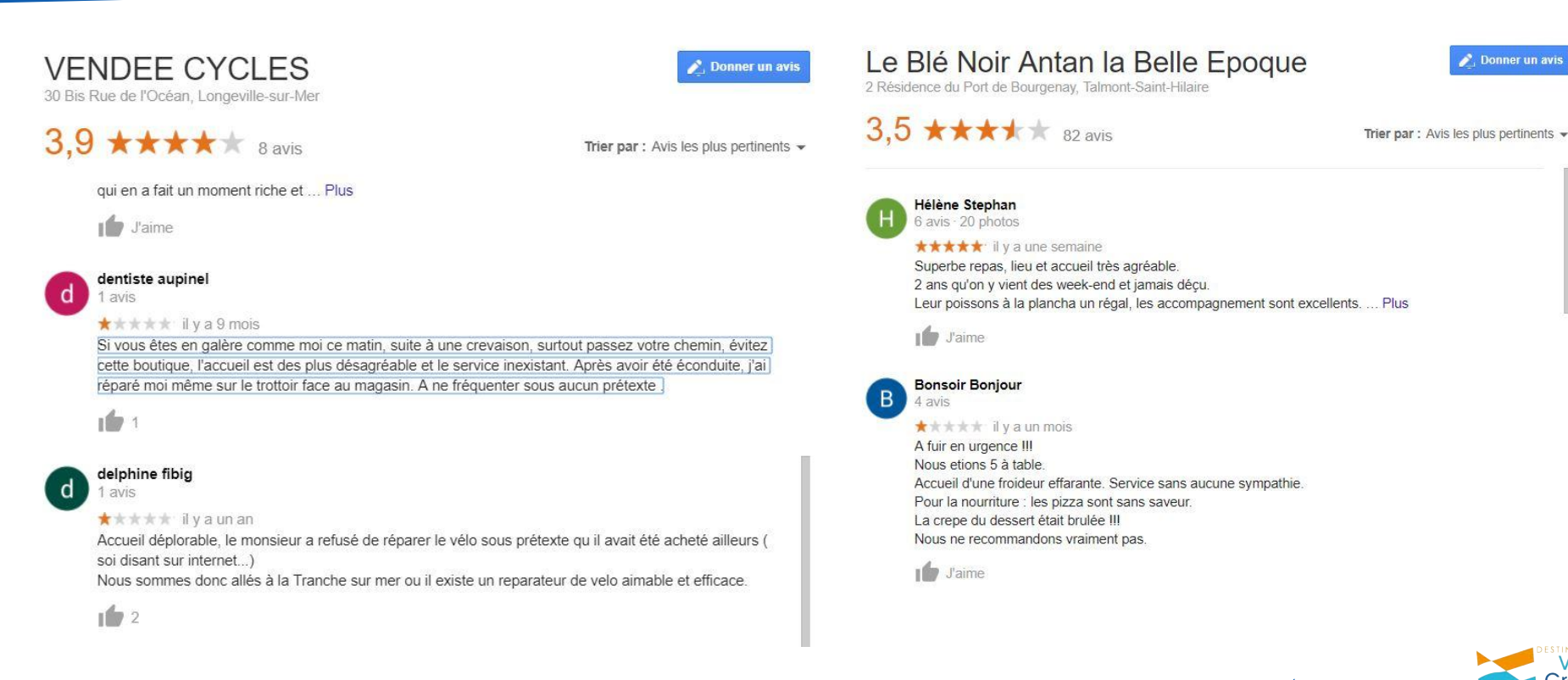

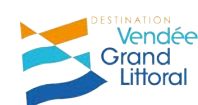

Donner un avis

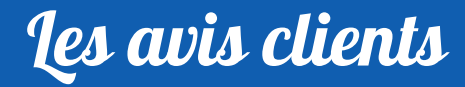

## **Toujours** répondre, de façon **personnalisée** et **positive** sans oublier de **signer** de son prénom.

De manière générale :

- remercier le client qui a pris le temps de laisser un avis
  - argumenter en cas de commentaire négatif
  - débutez et finissez toujours par une note positive

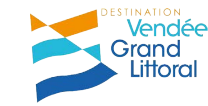

#### Site web : une possibilité

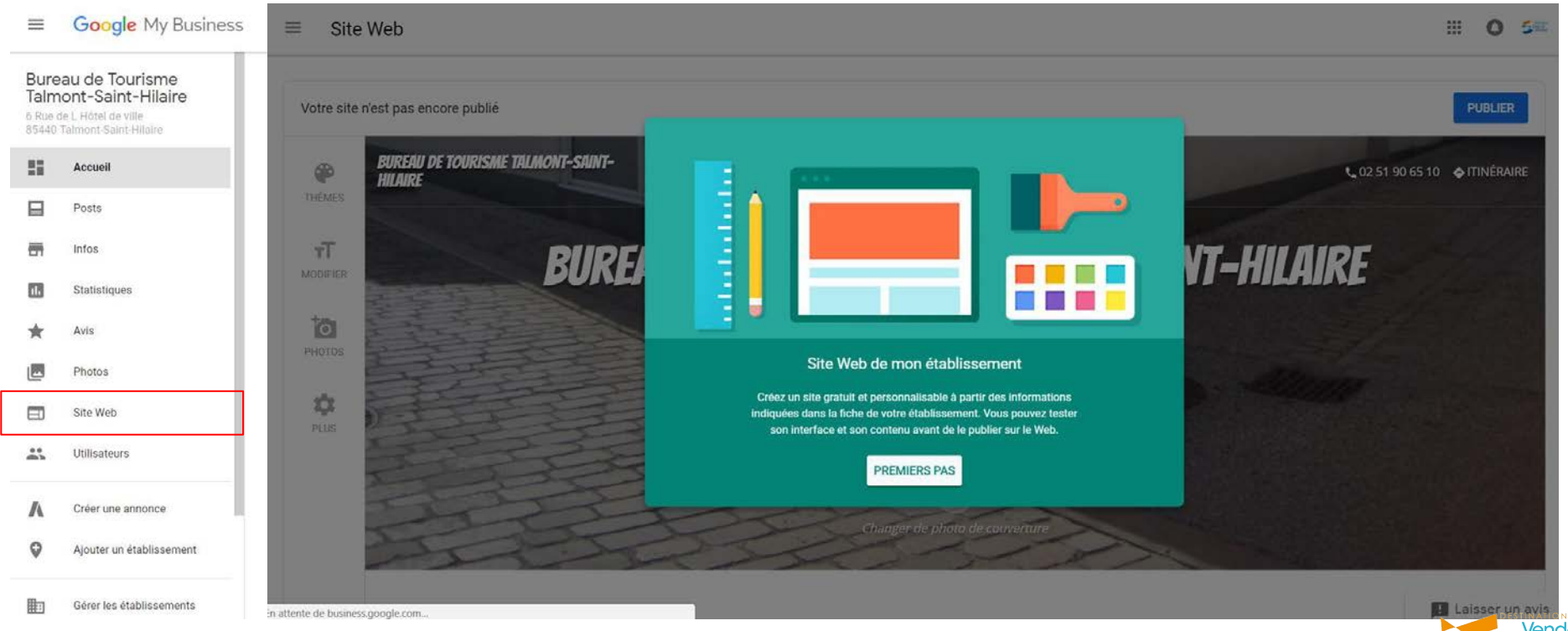

ATELIER GOOGLE MY BUSINESS - LONGEVILLE SUR MER - JUIN 2018 - OFFICE DE TOURISME DESTINATION VENDÉE GRAND LITTORAL

Vendée Grand Littoral

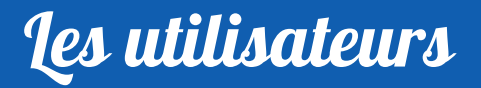

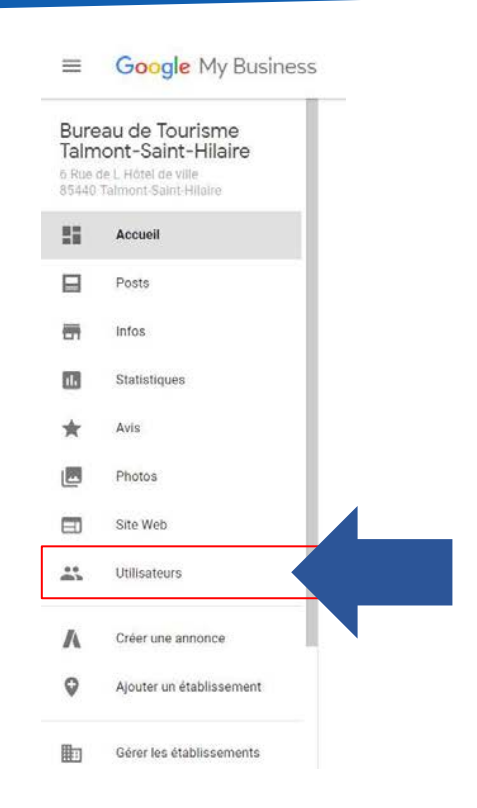

Il est possible d'ajouter plusieurs administrateurs sur une page.

Si on ne souhaite plus être administrateur, on peut passer la main.

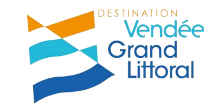

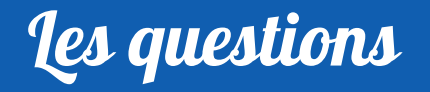

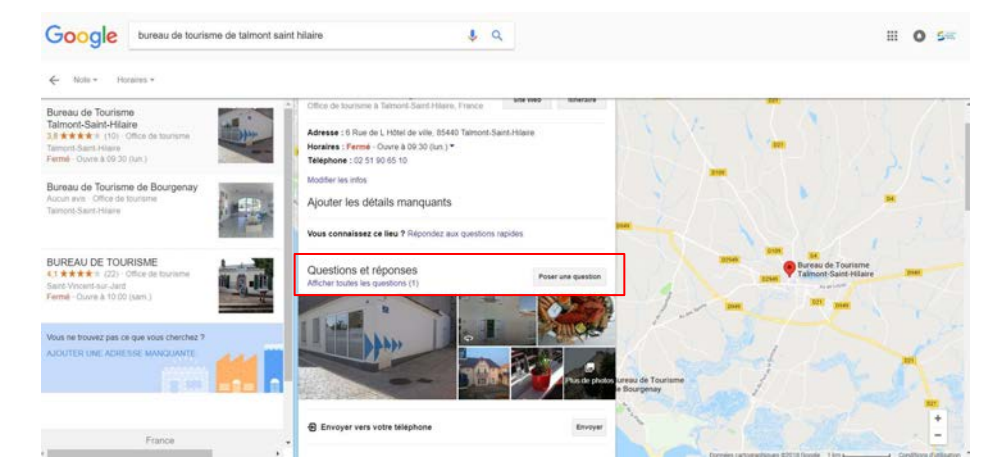

Les internautes peuvent poser leurs questions sur la fiche de mon établissement : j'y réponds **en direct, depuis Google** !

Sachez que **tous les internautes peuvent répondre aux questions**, c'est dans votre intérêt d'être réactif afin d'être sûr que la réponse apportée soit la plus juste et précise possible.

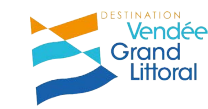

### Soyez toujours informé !

Google My Business  $\equiv$ III) Gérer les établissements \$ Paramètres 0 Assistance

| Notifications par e-mail                                                                                              |              |
|----------------------------------------------------------------------------------------------------|--------------|
| Langue                                                                                                    |              |
| Français                                                                                                    |              |
| Adresse e-mail préférée                                                                                               |              |
| contact@destination-vendeegrandlittoral.com                                                                           |              |
| Informations importantes                                                                                              |              |
| Informations importantes envoyées par Google au sujet de votre compte                                                 | ~            |
| Avis de clients                                                                                                    |              |
| Alertes envoyées lorsque des clients publient des avis sur votre établissement                                        | $\checkmark$ |
| Questions et réponses                                                                                                 |              |
| Alertes relatives aux questions et aux réponses publiées au sujet de votre entreprise sur Google                      |              |
| Photos                                                                                                    |              |
| Informations et conseils à propos des photos publiées sur votre fiche Google                                          | ~            |
| Performances de la fiche                                                                                              |              |
| Alertes ponctuelles vous invitant à vérifier l'exactitude des informations relatives à votre établissement sur Google |              |
| Statistiques                                                                                                    |              |

111

0 500

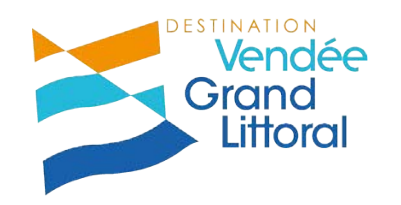

# Pour conclure

### Des informations TOUJOURS à jour !

#### Numéro de téléphone, horaires, adresse, site web : Actualisez toujours vos informations

#### Sans oublier les questions !

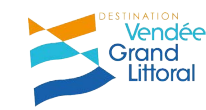

#### Des photos, des photos !!

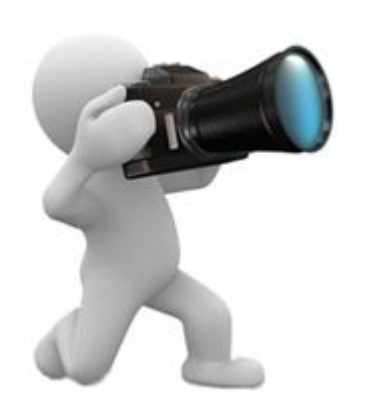

Selon Google :

 « Les établissements qui ajoutent des photos à leurs fiches enregistrent 42 % de demandes
d'itinéraires en plus sur Google Maps et 35 % de clics en plus vers leur site Web que les autres. »

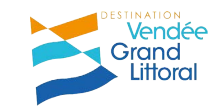

#### Jamais un avis sans réponse !

## On **incite** les touristes à nous laisser leur avis pour obtenir une fiche mieux renseignée.

## On répond **SYSTÉMATIQUEMENT** aux avis qu'ils soient négatifs ou positifs !

#### On écrit une réponse **PERSONNALISÉE** !! Et **signée** !

#### On essaye d'être **réactif**.

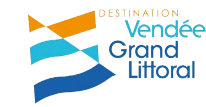

#### Promouvoir sa page : toutes les idées sont bonnes !

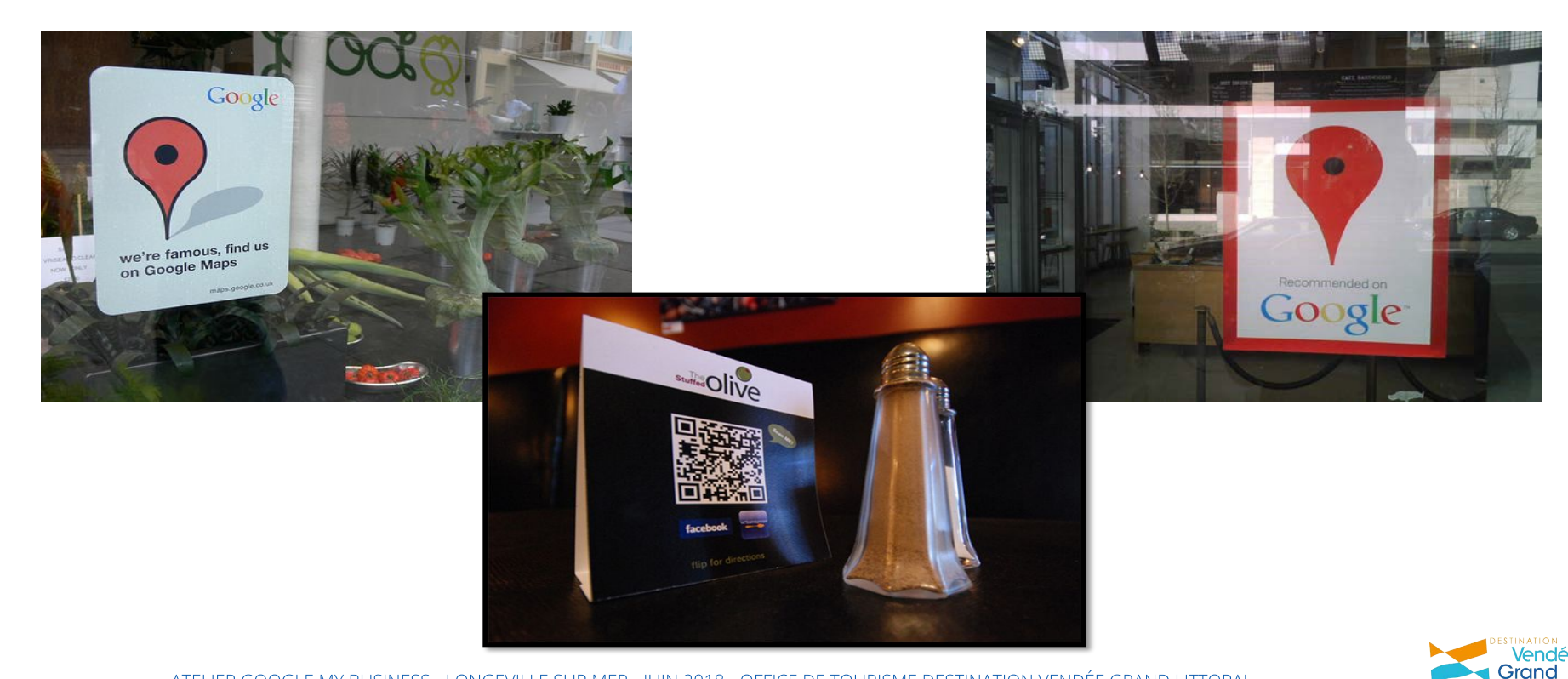

ATELIER GOOGLE MY BUSINESS - LONGEVILLE SUR MER - JUIN 2018 - OFFICE DE TOURISME DESTINATION VENDÉE GRAND LITTORAL

Littora

#### **Restez attentifs !**

Pour ne pas être pénalisés par Google :

- Ayez une fiche **complétée à 100%** 

- Mettez à jour vos informations

En bonus : publiez 1 post par mois

Si vous avez le budget pensez à la visite virtuelle

N'oubliez pas que Google My Business est **collaboratif** : les internautes peuvent suggérer des modifications, ajouter des photos, poser des questions sur votre établissement et se répondre entre eux ... soyez attentifs !

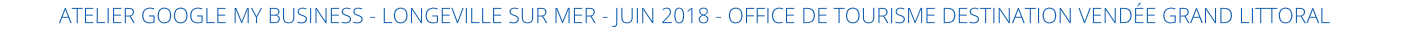

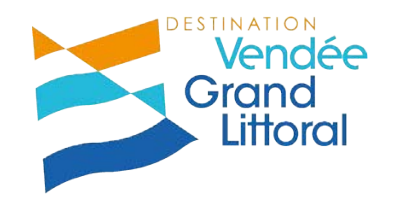

# Merci pour votre attention

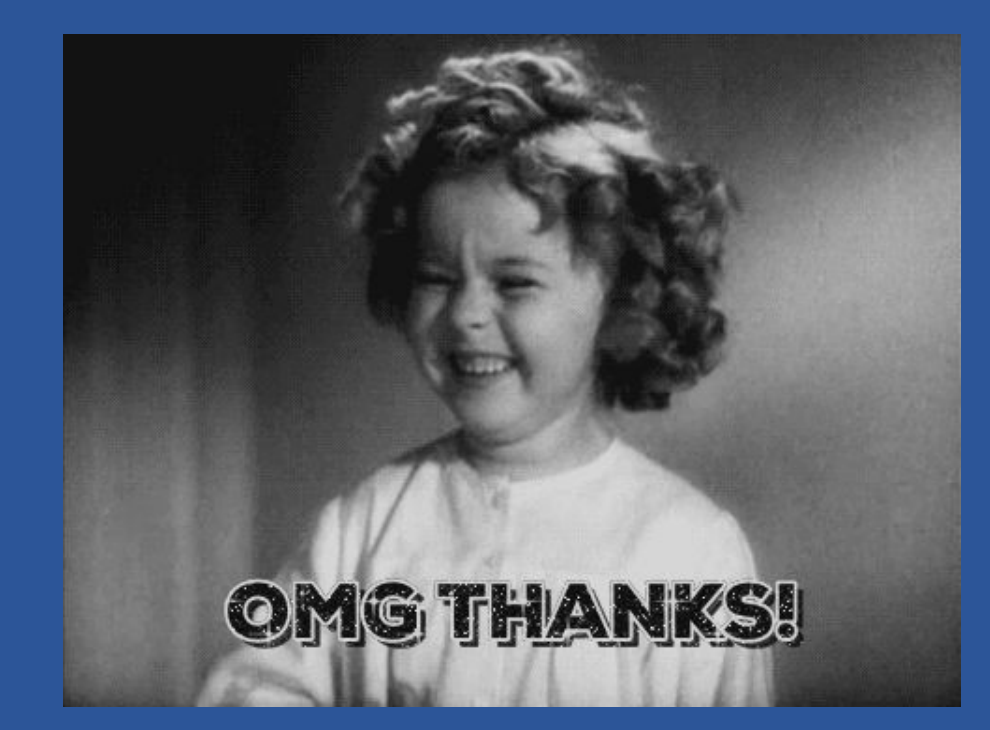

Merci au RésOT-Alsace pour leur aide pour la réalisation de cette présentation.